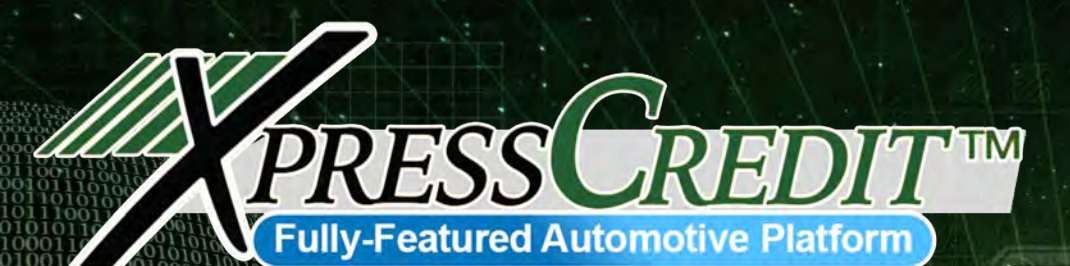

# CRM GUIDE '22

This guide will cover the CRM(Customer Relationship Management) portion of the XpressCredit™ platform only.

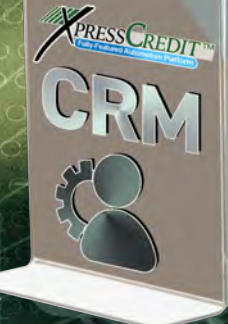

Copyright XCRGC Inc. 2022

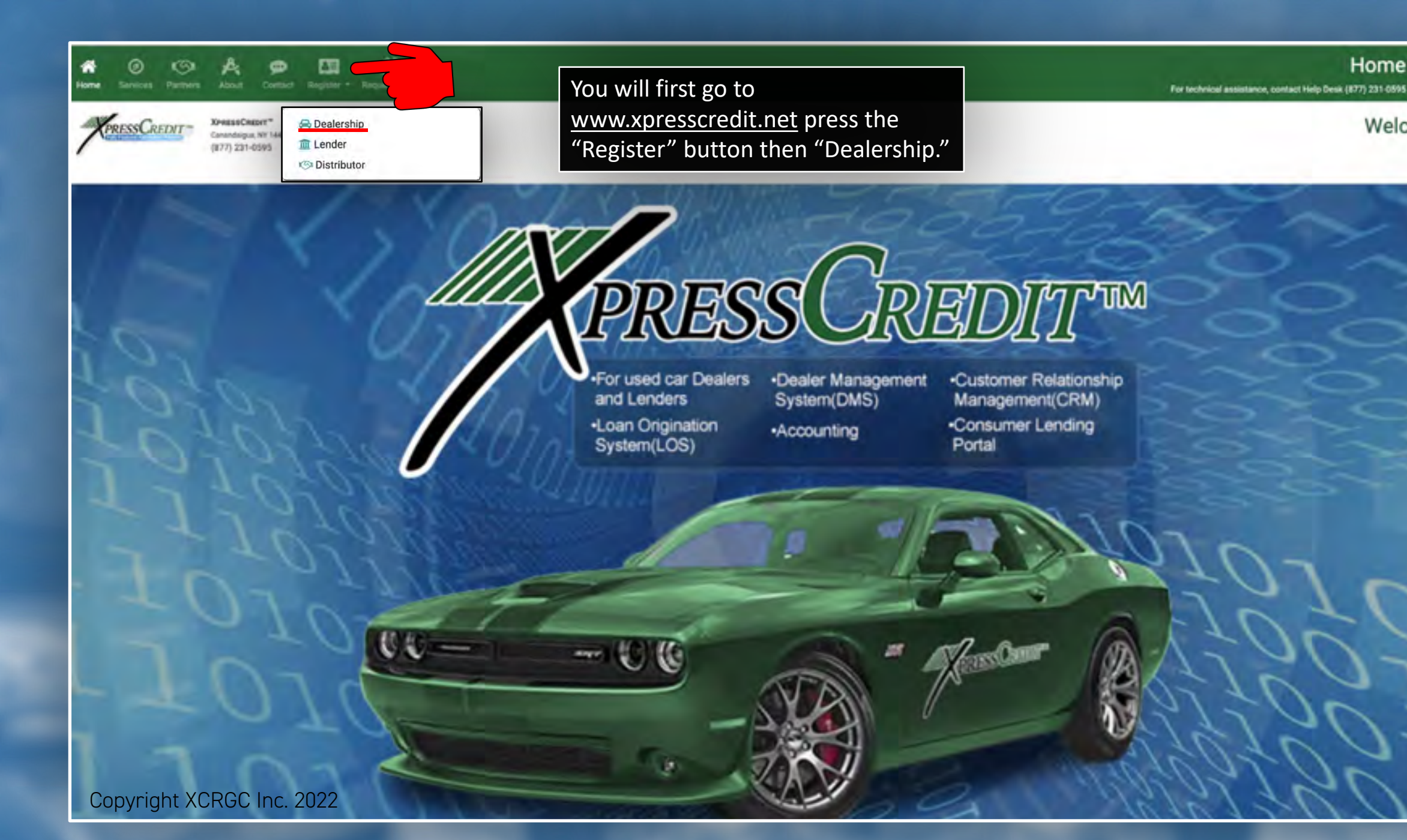

Home Log in

Welcome

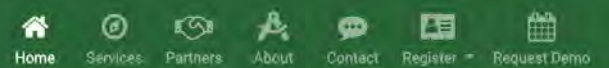

| our Name            |                 |       |                 | Submit                 | Fill out the "Quick Registration" |
|---------------------|-----------------|-------|-----------------|------------------------|-----------------------------------|
| ourname             | First Name      |       | Last Name *     |                        | form then press submit.           |
|                     | KEVIN           |       | DARDWELLSON     |                        |                                   |
| our Email           | Email Address * |       | Primary Phone * |                        |                                   |
|                     | KEVIN@TEST.NET  |       | (555) 555-5555  |                        |                                   |
| ral Information     |                 |       |                 |                        |                                   |
| Name *              |                 |       |                 | State of Incorporation |                                   |
| KEVIN H BARDWELLSON |                 |       |                 | NY                     |                                   |
| BA Name             |                 |       |                 | Date of Incorporation  |                                   |
| KB USED AUTO        |                 |       |                 | 12/23/2019             |                                   |
| Veb Address         |                 |       |                 |                        |                                   |
| WWW.KBTEST.NET      |                 |       |                 |                        |                                   |
|                     |                 |       |                 |                        |                                   |
| reet                |                 |       |                 |                        |                                   |
| 36 MOUNTAIN ROAD    |                 |       |                 |                        |                                   |
| ty                  |                 | State | Zip Code        |                        |                                   |
| FLORIDA             |                 | NY    | 10921           |                        |                                   |
|                     |                 |       |                 |                        |                                   |

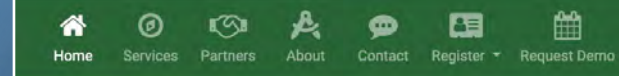

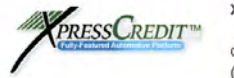

XPRESSCREDIT<sup>™</sup> Canandaigua, NY 14424 (877) 231-0595 You are now registered as a dealer on XpressCredit<sup>™</sup>. We will contact you to schedule a training call and send you an email containing your login information

Quick Registration Log in

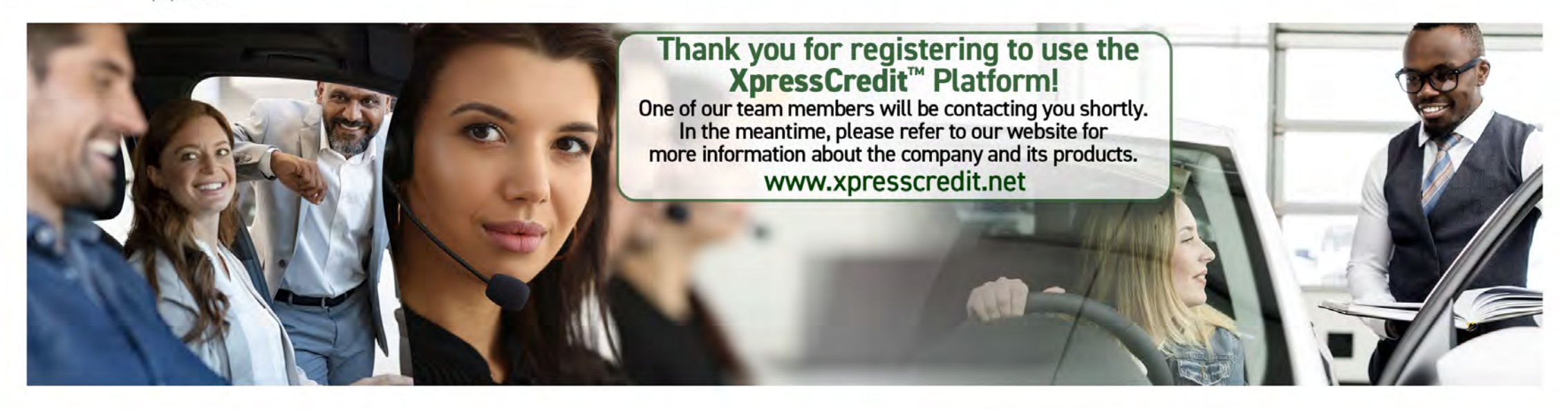

Privacy Policy - ©2022 - XCRGC, Inc dba XpressCredit™ Version 2.0.2.21423

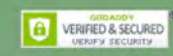

Copyright XCRGC Inc. 2022

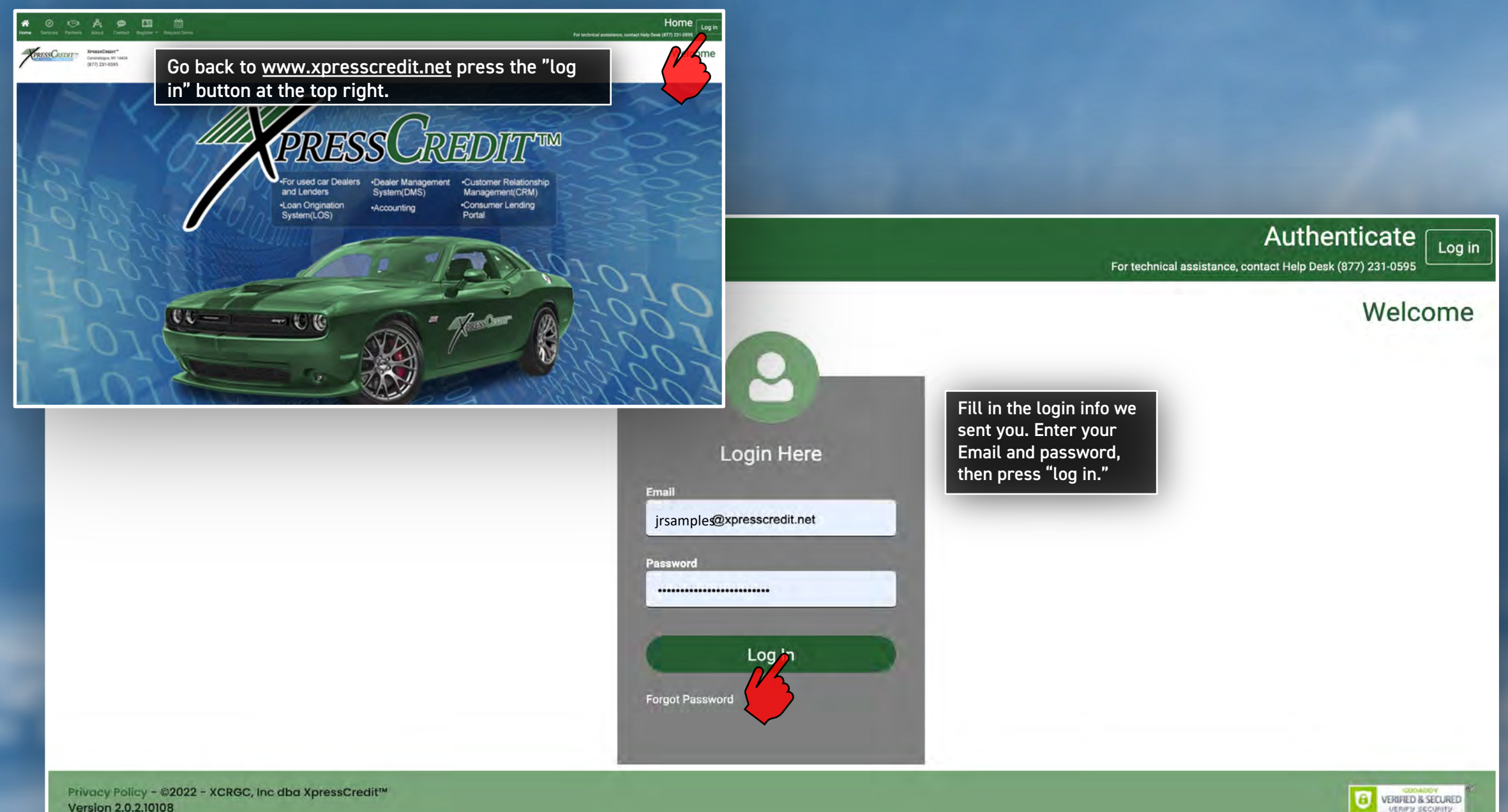

Copyright XCRGC Inc. 2022

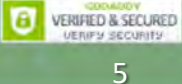

|                                                                                                    | JUNIOR SAMPLES USED CA<br>123 ABC Drive<br>Pittsburgh, PA 15108<br>(412) 332-1820                                                                                                    | This is your home scre<br>thing you will want to<br>the top right corner pr<br>button, then press "My | een and dashboard. The first<br>do is change your password.<br>ess the round drop down<br>v Account"                                                                                                    | In Fe                                                                                                    | Account         |
|----------------------------------------------------------------------------------------------------|----------------------------------------------------------------------------------------------------|----------------------------------------------------------------------------------------------------|----------------------------------------------------------------------------------------------------|----------------------------------------------------------------------------------------------------|-----------------|
| ds and Deals                                                                                                    |                                                                                                    |                                                                                                    |                                                                                                    |                                                                                                    |                 |
| 7                                                                                                    | 198                                                                                                    | 31                                                                                                    | 21                                                                                                    | 22                                                                                                    | 0               |
| Hot Leads                                                                                                    | Leads                                                                                                    | Deals in Progress                                                                                     | Awaiting Decision                                                                                                    | Offers Received                                                                                                    | Declined        |
|                                                                                                    |                                                                                                    | Baker, Franklin                                                                                       | First Citizens Financial - Baker,  Franklin                                                                                                    | Econo Lending - Baker, Franklin     Econo Lending - Acevedo, Irma                                                                                                    | No items found. |
| Stepawnschaum, Chicago<br>grigoryev, Yury<br>Parker, Peter<br>Pennyworth, Alfred<br>Smith, Albert<br>Smith, Sally<br>Jones, David | <ul> <li>Stepawnschaum, Chicago</li> <li>grigoryev, Yury</li> <li>Parker, Peter</li> <li>Pennyworth, Alfred</li> <li>Smith, Albert</li> <li>Smith, Sally</li> <li>Jones, David</li> <li>Steede, William</li> </ul> | <ul> <li>Baker, Franklin</li> <li>Baker, Franklin</li> <li>Acevedo, Irma</li> </ul>                   | Econo Lending - Baker, Franklin     Econo Lending - Acevedo, Irma     Econo Lending - Acevedo, Irma     Econo Lending - Acevedo, Irma     Econo Lending - Baker, Franklin     Econo Lending - Acevedo, Irma | <ul> <li>Econo Lending - Baker, Franklin</li> <li>Econo Lending - Acevedo, Irma</li> <li>Econo Lending - Baker, Franklin</li> <li>Econo Lending - Baker, Franklin</li> <li>Econo Lending - Acevedo, Irma</li> <li>Econo Lending - Baker, Franklin</li> </ul> |                 |

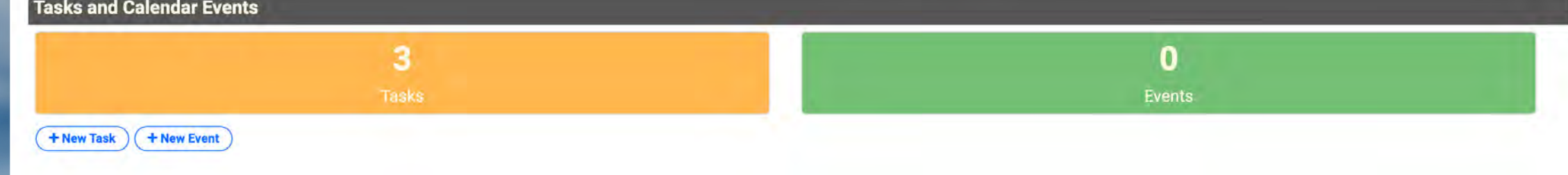

| t the desired fields and save.             | This is the "My Account " page. At the bottom press |  |
|--------------------------------------------|-----------------------------------------------------|--|
|                                            | the "Reset Password" button.                        |  |
| Cancel                                     |                                                     |  |
| nt Details                                 |                                                     |  |
|                                            |                                                     |  |
| User: jrsample                             | es_demo@xpresscredit.net                            |  |
| First Name                                 |                                                     |  |
| Junior                                     |                                                     |  |
| Last Name                                  |                                                     |  |
| Samples                                    |                                                     |  |
| Employee ID                                |                                                     |  |
| 001                                        |                                                     |  |
| Phone                                      |                                                     |  |
| 4128413457                                 |                                                     |  |
| 0                                          |                                                     |  |
| Enable SMS Messaging (Text<br>Mobile Phone | t Messaging)                                        |  |
|                                            |                                                     |  |
| Address                                    |                                                     |  |
|                                            |                                                     |  |
| Street                                     |                                                     |  |
| 123 ABC Drive                              |                                                     |  |
| 123 ABC Drive<br>City                      | State Zip Code                                      |  |

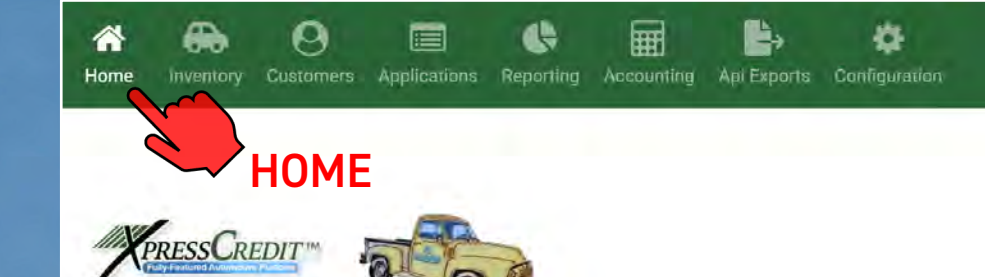

Welcome Junior Samples

**Reset Your Password** 

For technical assistance, contact

### **Reset Password**

Forgot your password or just want to change it? Enter your email address below and click the Email Link button. We will send you an email with a validated link to change your password.

### Email Address

Email Address

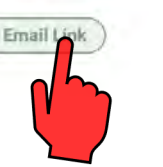

Enter your email address. We will immediately send you a link and instructions to reset your password.

From here or any screen if you want to go back to the home page press the "Home" button at the top.

Privacy Policy - ©2022 - XCRGC, Inc dba XpressCredit™ Version 2.0.2.17262

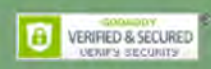

| Home Inventory Customers Applicat                                                                                                | lions Reporting Accounting Api                                                                                                    | Configuration                                                                                     |                                                                                                    | For technical assistance, contact Zap S                                                                                                    | Home 🌲 🔤 -             |
|----------------------------------------------------------------------------------------------------|----------------------------------------------------------------------------------------------------|---------------------------------------------------------------------------------------------------|----------------------------------------------------------------------------------------------------|----------------------------------------------------------------------------------------------------|------------------------|
|                                                                                                    | JUNIOR SAMPLES USED CARS<br>123 ABC Drive<br>Pittsburgh, PA 15108<br>(412) 332-1820                                                                                                    | Check your email and press<br>page to make a new passw<br>login with your new passw<br>Dashboard. | s the link. You will be directed to a<br>ord. Then, refer back to pg. 5 and<br>ord. Now we are back at your                                                                                                    | W                                                                                                    | elcome Junior Samples/ |
| Leads and Deals                                                                                                    |                                                                                                    |                                                                                                   |                                                                                                    |                                                                                                    |                        |
| 5                                                                                                    | 106                                                                                                    | The first thing we will do is<br>up the way you want. Press                                       | s make sure your dealership is set<br>s the configuration button.                                                                                                    | 22                                                                                                    | 0                      |
| Hot Leads                                                                                                    | Leads                                                                                                    | Deals In Progress                                                                                 | Awaiting Decision                                                                                                    | Offers Received                                                                                                    | Declined               |
| + New Lead + New Deal                                                                                                    |                                                                                                    |                                                                                                   | _                                                                                                    |                                                                                                    |                        |
| Hot Leads                                                                                                    | Leads                                                                                                    | Deals in Progress                                                                                 | Awaiting Decision                                                                                                    | Offers Received                                                                                                    | Declined               |
| <ul> <li>Parker, Peter</li> <li>Pennyworth, Alfred</li> <li>Smith, Albert</li> <li>Smith, Sally</li> <li>Jones, David</li> </ul> | <ul> <li>Parker, Peter</li> <li>Pennyworth, Alfred</li> <li>Smith, Albert</li> <li>Smith, Sally</li> <li>Jones, David</li> <li>Steede, William</li> <li>Baker, Fred</li> <li>Carter, Peggy</li> <li>Malley, Robert</li> <li>Kootch, Jimmy</li> </ul> | <ul> <li>Baker, Franklin</li> <li>Baker, Franklin</li> <li>Acevedo, Irma</li> </ul>               | <ul> <li>First Citizens Financial - Baker,<br/>Franklin</li> <li>Econo Lending - Baker, Franklin</li> <li>Econo Lending - Acevedo, Irma</li> <li>Econo Lending - Acevedo, Irma</li> <li>Econo Lending - Baker, Franklin</li> <li>Econo Lending - Acevedo, Irma</li> <li>Econo Lending - Acevedo, Irma</li> <li>Econo Lending - Acevedo, Irma</li> <li>Econo Lending - Acevedo, Irma</li> <li>Econo Lending - Acevedo, Irma</li> <li>Econo Lending - Acevedo, Irma</li> </ul> | <ul> <li>Econo Lending - Baker, Franklin</li> <li>Econo Lending - Acevedo, Irma</li> <li>Econo Lending - Baker, Franklin</li> <li>Econo Lending - Acevedo, Irma</li> <li>Econo Lending - Baker, Franklin</li> <li>Econo Lending - Acevedo, Irma</li> <li>Econo Lending - Baker, Franklin</li> <li>Econo Lending - Baker, Franklin</li> <li>Econo Lending - Baker, Franklin</li> <li>Econo Lending - Baker, Franklin</li> <li>Econo Lending - Baker, Franklin</li> </ul> | No items found.        |
| Tasks and Calendar Events                                                                                                    |                                                                                                    |                                                                                                   |                                                                                                    |                                                                                                    |                        |
|                                                                                                    | 2                                                                                                    |                                                                                                   |                                                                                                    | 0                                                                                                    |                        |
|                                                                                                    |                                                                                                    |                                                                                                   |                                                                                                    | Events                                                                                                    |                        |
| + New Task + New Event                                                                                                    |                                                                                                    |                                                                                                   |                                                                                                    |                                                                                                    |                        |
| Tasks                                                                                                    |                                                                                                    |                                                                                                   | Events                                                                                                    |                                                                                                    |                        |
| Demo     Call Patty                                                                                                    |                                                                                                    |                                                                                                   | No items found.                                                                                                    |                                                                                                    |                        |

| RESSCREDIT "               | alla               | 123 ABC Drive<br>Pitisburgh, PA 15108 |                                                                                                    | Welcome Junior Samples |
|----------------------------|--------------------|---------------------------------------|----------------------------------------------------------------------------------------------------|------------------------|
| 9                          |                    | (412) 332-1820                        |                                                                                                    |                        |
| Changer                    |                    |                                       |                                                                                                    |                        |
| General Contact            | 3rd Party Credenti | ials Business Locations Users Logs    |                                                                                                    |                        |
| lership General Informatio | on                 |                                       |                                                                                                    |                        |
| Dealership Name            |                    |                                       | State of Incorporation                                                                                                    |                        |
| Junior Samples I           | Used Cars          |                                       | DE                                                                                                    |                        |
| DBA Name                   |                    |                                       | Date of Incorporation                                                                                                    |                        |
| JR-1849                    |                    |                                       | 04/28/2016                                                                                                    |                        |
| Tax Identifier Number      |                    |                                       |                                                                                                    |                        |
|                            |                    |                                       |                                                                                                    | I I                    |
| Web Address                |                    |                                       |                                                                                                    | 11                     |
| https://www.jrsa           | mples.com          |                                       |                                                                                                    | I                      |
|                            |                    |                                       |                                                                                                    |                        |
| riles.                     |                    |                                       |                                                                                                    |                        |
| Files                      |                    |                                       |                                                                                                    |                        |
| Articles of Incor          | portation          |                                       |                                                                                                    |                        |
| ALEXANDER MATL             | LIN.xml            |                                       |                                                                                                    | Delete                 |
| Copy of DBA                |                    |                                       |                                                                                                    |                        |
| IRENE HARRIS.xml           | ē                  |                                       |                                                                                                    | Delete                 |
| Tax Records (Pr            | ior Year Require   | ad)                                   |                                                                                                    |                        |
| From                       | То                 |                                       |                                                                                                    |                        |
| 2002                       | 2008               | IRENE HARRIS.xml                      |                                                                                                    | Delete                 |
| (Add)                      |                    |                                       |                                                                                                    |                        |
| (rus)                      |                    |                                       |                                                                                                    |                        |
|                            |                    |                                       |                                                                                                    |                        |
| Corporate Logo             |                    |                                       |                                                                                                    | ЛГ                     |
|                            | ******             |                                       |                                                                                                    |                        |
| (                          | the state of the   | All Charleson                         | Distance of the second second s |                        |

After you first register as a Dealer on XpressCredit<sup>™</sup> we will send you a Dealer Set Up Form. If you fill this out and send us the required documents and files, we will configure your dealership for you. This is what we suggest you do. We do suggest you glance through and make sure everything looks right.

We will look at the sections in "Configuration". If you only have the CRM some of this may not apply to you

Any Changes you make here always press the "Save Changes" button after or you will lose what you have just entered.

The top is a row of tabs. The first one is your corporate information. If you want to change something, enter the data and press the "Save Changes" button.

The "Files" section is where you will upload your required documents and files. If you supplied us with these, they will be here already.

This is where you will enter your logo. If you have given it to us previously, we will make sure it's the right size and file type. We suggest a 400x400 pixel .PNG with a transparent background. .JPG and .PDF will work as well. You can drag into the box or press browse and find it on your computer. Remember to press "Save Changes" after.

| Pitisburgh PA 15108<br>(412) 332-1820                                                                                                    |                      |                         |                        |
|----------------------------------------------------------------------------------------------------|----------------------|-------------------------|------------------------|
| a Chienges                                                                                                    | We will now rur      | through the rest of the | e "Configuration" tabs |
| General Contact 3rd Party Credentials Business                                                                                                    | Locations Users Logs |                         |                        |
| alership General Information                                                                                                    |                      |                         |                        |
| Dealership Name                                                                                                    |                      | State of Incorporation  |                        |
|                                                                                                    |                      |                         |                        |
| JR-1849                                                                                                    |                      | Date of Incorporation   |                        |
|                                                                                                    |                      | 04/20/2010              |                        |
| Tax Identifier Number                                                                                                    |                      |                         |                        |
| and a second second sec |                      |                         |                        |
| Web Address                                                                                                    |                      |                         |                        |
|                                                                                                    |                      |                         |                        |
| Files                                                                                                    |                      |                         |                        |
| FIICS                                                                                                    |                      |                         |                        |
| Articles of Incorportation                                                                                                    |                      |                         |                        |
| ALEXANDER MATLIN xml                                                                                                    |                      |                         | Delete                 |
| Copy of DBA                                                                                                    |                      |                         |                        |
| IRENE HARRIS.xml                                                                                                    |                      |                         | Delete                 |
| Tax Records (Prior Year Required)                                                                                                    |                      |                         |                        |
| From To                                                                                                    |                      |                         |                        |
| 2002 2008 ERNESTO and IRMA<br>2009 2016 IPENE HARRIS yml                                                                                                    | ACEVEDO JR.xml       |                         | Delote                 |
| Add                                                                                                    |                      |                         | Delete                 |
|                                                                                                    |                      |                         |                        |
| Corporate Logo                                                                                                    |                      |                         |                        |

# Contact

This is the contact tab. This information should be updated if anything changes. Remember to press "Save Changes".

|                                                                                                    | Configuration 🚊 🖾 👩                                           |                                                                                                    |                  |
|----------------------------------------------------------------------------------------------------|---------------------------------------------------------------|----------------------------------------------------------------------------------------------------|------------------|
| and Deeper Angel and Andrea Altheor                                                                              | For technical annurance, consect Zap Solutiona (412) 867 2005 | Name,                                                                                                    | Uner Account (g) |
| haven faces to live face                                                                                         |                                                               | Mano Mano                                                                                                    |                  |
| SCREENT III AND III AND III                                                                                      | Welcome Junior Samples                                        | Address .<br>Sizert                                                                                                    |                  |
| 14(2) 332-1628                                                                                                   |                                                               | 95 Estella Ave                                                                                                    |                  |
|                                                                                                    |                                                               |                                                                                                    |                  |
|                                                                                                    |                                                               | City Basis Zip Code                                                                                                    |                  |
|                                                                                                    |                                                               | Pittsburgh PA 15211                                                                                                    |                  |
| Consum and Party Condemnals Resimens Locarions Union Lipp-                                                       |                                                               |                                                                                                    |                  |
|                                                                                                    |                                                               | Ceanly                                                                                                    |                  |
| Auto Contac                                                                                                    |                                                               | ALLEGHENY                                                                                                    |                  |
|                                                                                                    |                                                               |                                                                                                    |                  |
| Street                                                                                                    |                                                               | Enail Address                                                                                                    |                  |
| 123 ADS Orice                                                                                                    |                                                               | mmario@juniorsamples.net                                                                                                    |                  |
|                                                                                                    |                                                               |                                                                                                    |                  |
| Day State Zip Code                                                                                               |                                                               | Pore                                                                                                    |                  |
| Pittsburgh PA 15108                                                                                              |                                                               | (570) 458-2793                                                                                                    |                  |
| Country                                                                                                    |                                                               | Fax                                                                                                    |                  |
| ALLEGHENY                                                                                                    |                                                               | (570) 458-2799                                                                                                    |                  |
|                                                                                                    |                                                               |                                                                                                    |                  |
| inary Phone                                                                                                    |                                                               | Technical Contact                                                                                                    |                  |
| 12) 332-1820                                                                                                    |                                                               | Name                                                                                                    | law Account @    |
| 10/000 4400                                                                                                    |                                                               | Zap Solutions                                                                                                    |                  |
| 112) 332-1430                                                                                                    |                                                               | Aldents                                                                                                    |                  |
| Lucinetta Aa (2014)                                                                                              |                                                               | 116 Endaral Strant                                                                                                    |                  |
| anaana wa bawi                                                                                                   |                                                               | 116 Hederal Street                                                                                                    |                  |
| A Network                                                                                                    |                                                               | City State Zip Code                                                                                                    |                  |
| -1849                                                                                                    |                                                               | Pittsburgh PA 15212                                                                                                    |                  |
| zeta<br>nent                                                                                                    |                                                               | Annual Annual Annual Annual Annual Annual Annual Annual Annual Annual Annual Annual Annual Annual Annual Annual                                                                                                    |                  |
| 1541 Hickory Road                                                                                                |                                                               | County                                                                                                    |                  |
|                                                                                                    |                                                               | ALLEGHENY                                                                                                    |                  |
| City Hatte Zp Code                                                                                               |                                                               |                                                                                                    |                  |
| Elm Grove PA. 18302                                                                                              |                                                               | Email Address                                                                                                    |                  |
| County                                                                                                    |                                                               | FZappa@juniorsamples.net                                                                                                    |                  |
| MONROE                                                                                                    |                                                               | Loop and the second second sec |                  |
|                                                                                                    |                                                               | Phone Number                                                                                                    |                  |
| 8A Phone                                                                                                    |                                                               | (412) 697-2065                                                                                                    |                  |
| (\$70) 111-2222                                                                                                  |                                                               |                                                                                                    |                  |
| 38A Fax                                                                                                    |                                                               | FaxNumber                                                                                                    |                  |
| 570) 111-2211                                                                                                    |                                                               | (412) 697-2070                                                                                                    |                  |
|                                                                                                    |                                                               |                                                                                                    |                  |
| BA Contact Phone                                                                                                 |                                                               |                                                                                                    |                  |
| 70) 111-3121                                                                                                    |                                                               | policy Contact                                                                                                    |                  |
| A Modellin Pytone                                                                                                |                                                               | Nami                                                                                                    | User Ampount     |
| (u) 11-111                                                                                                    |                                                               | Jamle Smith                                                                                                    |                  |
|                                                                                                    |                                                               | Address                                                                                                    |                  |
| ed Signatory.                                                                                                    | 1                                                             | Street                                                                                                    |                  |
| rfe                                                                                                    | Liner Administ 🕗                                              | 665 Rodi Road                                                                                                    |                  |
| James E. Jones                                                                                                   |                                                               | City State Zie Dode                                                                                                    |                  |
| mil Adduma                                                                                                    |                                                               | Pittsburgh PA 15235                                                                                                    |                  |
| leinnes@iminroamniles.net                                                                                        |                                                               | - contract Re-                                                                                                    |                  |
| 14                                                                                                    |                                                               | County                                                                                                    |                  |
|                                                                                                    |                                                               | ALLEGHENY'                                                                                                    |                  |
|                                                                                                    |                                                               |                                                                                                    |                  |
| (570) 345-1234                                                                                                   |                                                               |                                                                                                    |                  |
| (570) 345-1234                                                                                                   |                                                               | Email Ablives                                                                                                    |                  |
| 6570) 3451234                                                                                                    |                                                               | Email Address<br>jamie smith@tuniorsamoles.net                                                                                                    |                  |
| она<br>(570) 3451234                                                                                             |                                                               | Irani Aaress<br>jamie smith@juniorsamples.net<br>Pres Notes                                                                                                    |                  |
| one (ST0) 3451234                                                                                                |                                                               | I mini Aanna<br>Jaminis amthigiunionsamples net<br>Prova Narrier<br>(413) 222-0888                                                                                                    |                  |
| Sirity 345-1234.<br>ser Annunysu:<br>Rifly Bob Samples                                                           |                                                               | Ema Alarna<br> annie smitht@juniorsamples.net<br>Prana Narties<br>(41) 222-2888<br>(a Monte                                                                                                    |                  |
| ora<br>(570) 3451234<br>ar Annuestar<br>Milly Bob Samgton<br>Nar Aldrea                                          |                                                               | Ismi Ashma<br>jamie smith@juniorsamples.net<br>Pivos Narker<br>(412) 222-8888<br>Fasi Narker<br>(412) 928-867                                                                                                    |                  |
| en en en en en en en en en en en en en e                                                                         | Ø                                                             | Ismi Aansa<br>Jamie amth[Gjusiorsamples.net<br>Pros kender<br>(412) 222-888<br>Fisi Nander<br>(412) 243-2497                                                                                                    |                  |
| ever<br>(f Annumeyor)<br>ever<br>Billy Bob Samples<br>Bible Job Samples (gluniorsamples net                      | in tan 0                                                      | Isma Alarma<br>Jamine smrth@junorsamples.net<br>Prona Numbe<br>(412) 222-888<br>Fis Numbe<br>(412) 243-2497                                                                                                    |                  |
| et Amminy dur<br>et Amminy dur<br>Ille Bob Samples<br>Ille Bob Samples<br>Bisumdes (Juniorsamples met<br>is Namu |                                                               | Inni Antria<br>Jamie antrifiguaionsamples.net<br>Pres Nurder<br>(412) 222-888<br>Fisi Nurder<br>(412) 245-2497                                                                                                    |                  |

# 3<sup>rd</sup> Party Credentials

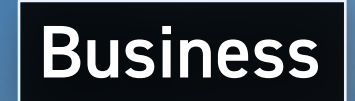

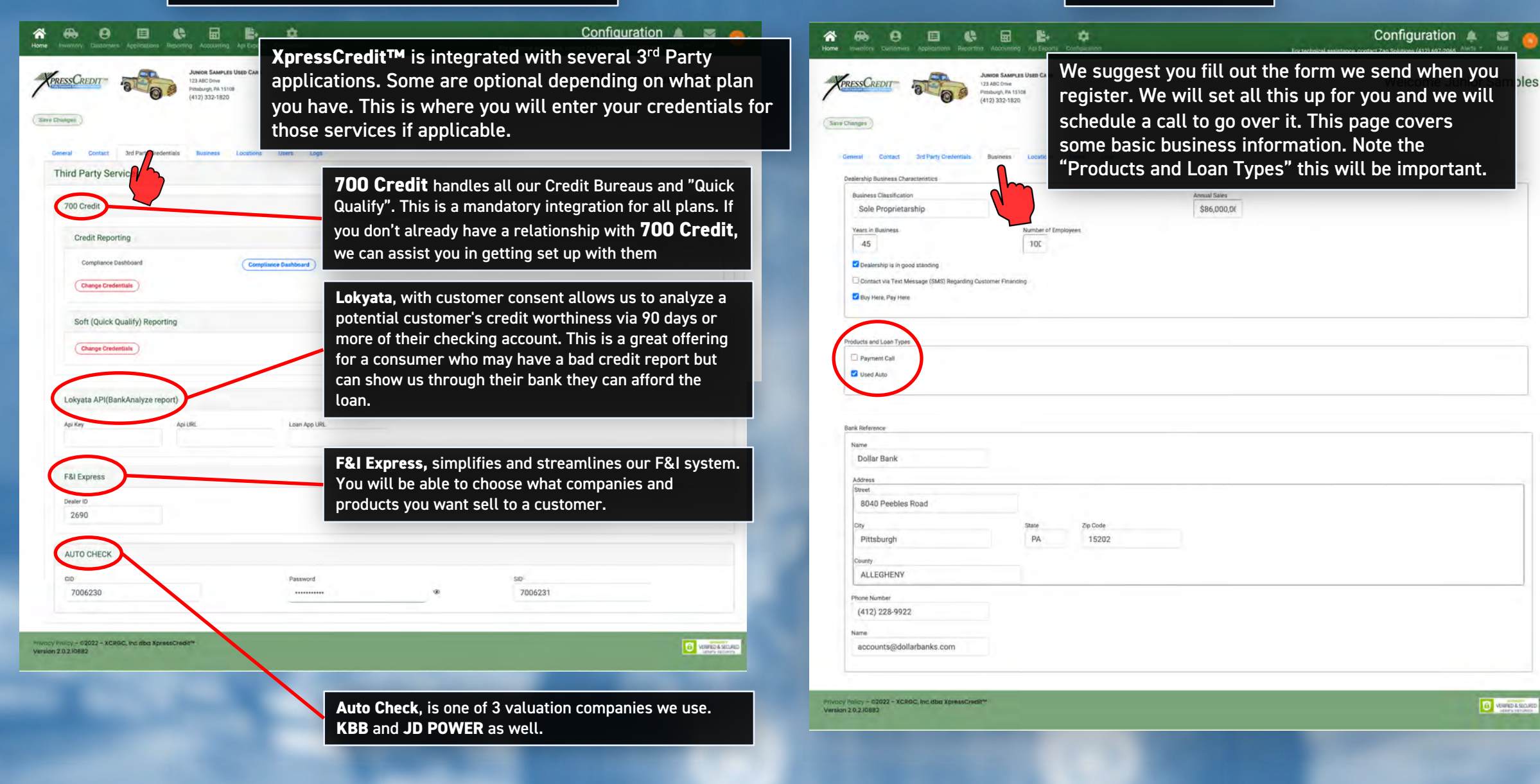

# Locations

| Changes General Contact 3rd Party Credentials Business Locations                                                               | The information of the information of the information of the second second seco | tion in the "Locations" tab is all very important<br>u probably only have a dealership in one state.<br>s in many states and some individual lenders th<br>a states. Knowing that piece of information will |
|----------------------------------------------------------------------------------------------------|----------------------------------------------------------------------------------------------------|----------------------------------------------------------------------------------------------------|
| Dealership Locations and Service Areas                                                                                         | help our alg                                                                                                    | orithm connect you to the lender that will fund                                                                                                    |
| States in Which Dealership is Currently Active                                                                                 | loan. The mo                                                                                                    | pre accurate the data in these sections the easi                                                                                                    |
| Alabama Alaska Aitzona Atanstas California Colorado Conrecticut Defaware Florida Georgia Hawaii Idaho Ililinois Indiana Kansas | Kentucky     Louisiana     Maine     Maryland     Massachusetts     Michigan     Minsesota     Mississippi     Missouri     Netraka     Nevada     New Hampshire     New Jersey     New Morkico     New York     North Carolina                                                                                                    | Vorth Dakota<br>Ohio<br>Okiahoma<br>Pensylvania<br>Rhode Island<br>South Carolina<br>South Dakota<br>Tennessee<br>Texas<br>Utah<br>Virginia<br>Washington<br>Wesonia<br>Witconia                            |
|                                                                                                    |                                                                                                    |                                                                                                    |

| Ini Motors - Bedford                                                                     |                |          |
|------------------------------------------------------------------------------------------|----------------|----------|
| in motors bearing                                                                        |                |          |
| Remove                                                                                   |                |          |
| ocation Name                                                                             | Uni Motors - E | edford   |
| ddress                                                                                   |                |          |
| Street                                                                                   |                |          |
| 100 West Long St                                                                         |                |          |
| City                                                                                     | State          | Zip Code |
| Moon Townshp                                                                             | PA             | 15108    |
| County                                                                                   |                |          |
| ALLEGHENY                                                                                |                |          |
| Is lot paved?<br>Active Internet Connection?<br>Has service bay?<br>Dealership owns lot? |                |          |
| umber of Linite on Lat                                                                   |                |          |
| verage Turnover of Units on Lot                                                          |                | 0        |
| verage Age of Units on Lot                                                               |                | 0        |
| verage Sale Price for Each Unit                                                          |                | ŝo       |
| werage Odometer (miles) for Units on Lot                                                 |                | 0        |
| Najority Manufacturer of Units on Lot                                                    |                |          |
| Dealer Costs and Floor Planning                                                          |                |          |
| haily Lot Rent                                                                           |                | \$15     |
|                                                                                          | -              |          |
| Manage Credit Lines                                                                      |                |          |

Privo Vorsi

| Users                                                    |                                                   |
|----------------------------------------------------------|---------------------------------------------------|
| Home Investory Customers Applications Reporting Accounts | ng Ap Configuration                               |
| Ceneral Contact 3rd Party Diedentials Business           | The "users" tab is v<br>the XpressCredit™<br>now. |
| Manage Users                                             | First press the "Vie                              |
| 2 Last Name, First Name                                  | Username Inis Will trigger th                     |
| Crawford, Charles                                        | bbsamples@k _suggest reading th                   |
| Capone, Alphonso                                         | BigAl@juniors system can have d                   |
| Solutions, Zap                                           | FZappa@junic an want that individua               |
| Smith, Jamie                                             | Jamie smith@ privileges. You ma                   |
| Jones, James                                             | Jejones@junio suggest that you as                 |
| Samples, John-Boy                                        | irsamples@jur administrator.                      |
| Samples, Junior                                          | jrsamples_den                                     |
| Mario, Mario                                             | mmario@juniorsamples.net                          |
| Baxter, Jane                                             | sales01_demo@xpresscredit.net                     |

### Configuration 🌲 🔤

### Welcome Junior Samples

ne "users" tab is where you will add new team members to e XpressCredit™ platform. We will run through that process

irst press the "View Security Roles and Activities" button. his will trigger the information dialogue to pop up. We uggest reading through this. Various users you add to your ystem can have different privileges depending on what you vant that individual to be allowed to do. This explains those rivileges. You may want everyone to have full access. We uggest that you assign someone to be the corporate dministrator.

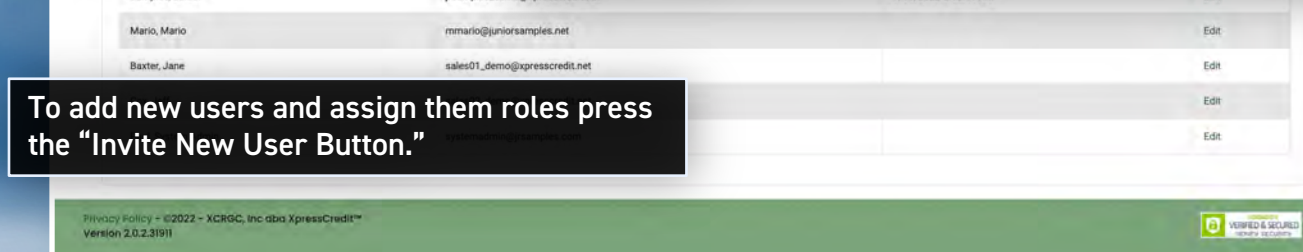

### Security Roles and Activities

Users are assigned to Security Roles, which are allowed specific activities within the application. The list of allowed activities are controlled through an XpressCredit security setting, managed by XpressCredit application administrators.

### Organization Administrator

Administration of Organization Records, Import Data, Administer CRM Settings, Upload AWS Files to Bucket, Assign User to Role, Add User,

### Auto Sales

Update Stipulations, Request Soft Credit Pull, View Vehicle Reports, Remove User, Import Data, View Credit Reports, View Logs, Review Loan Application, Submit Loan Application, View Desking Worksheet, Save Desking Worksheet, Create Loan Application, Upload AWS Files to Bucket, Create Desking Worksheet,

### Billing Administrator

Authorize Billing (Payments), View Billing Reports,

### User

Submit Loan Application, Create Desking Worksheet, Review Loan Application, Save Desking Worksheet, Create Loan Application,

### CRM Administrator Administer CRM Settings,

CRM User Use CRM Tools,

### **Credit Managers**

View Vehicle Reports, View Credit Reports, Import Data, Approve Loan Application, Review Loan Application, Decline Loan Application, Submit Loan Application, Create Loan Application,

### Copyright XCRGC Inc. 2022

Close

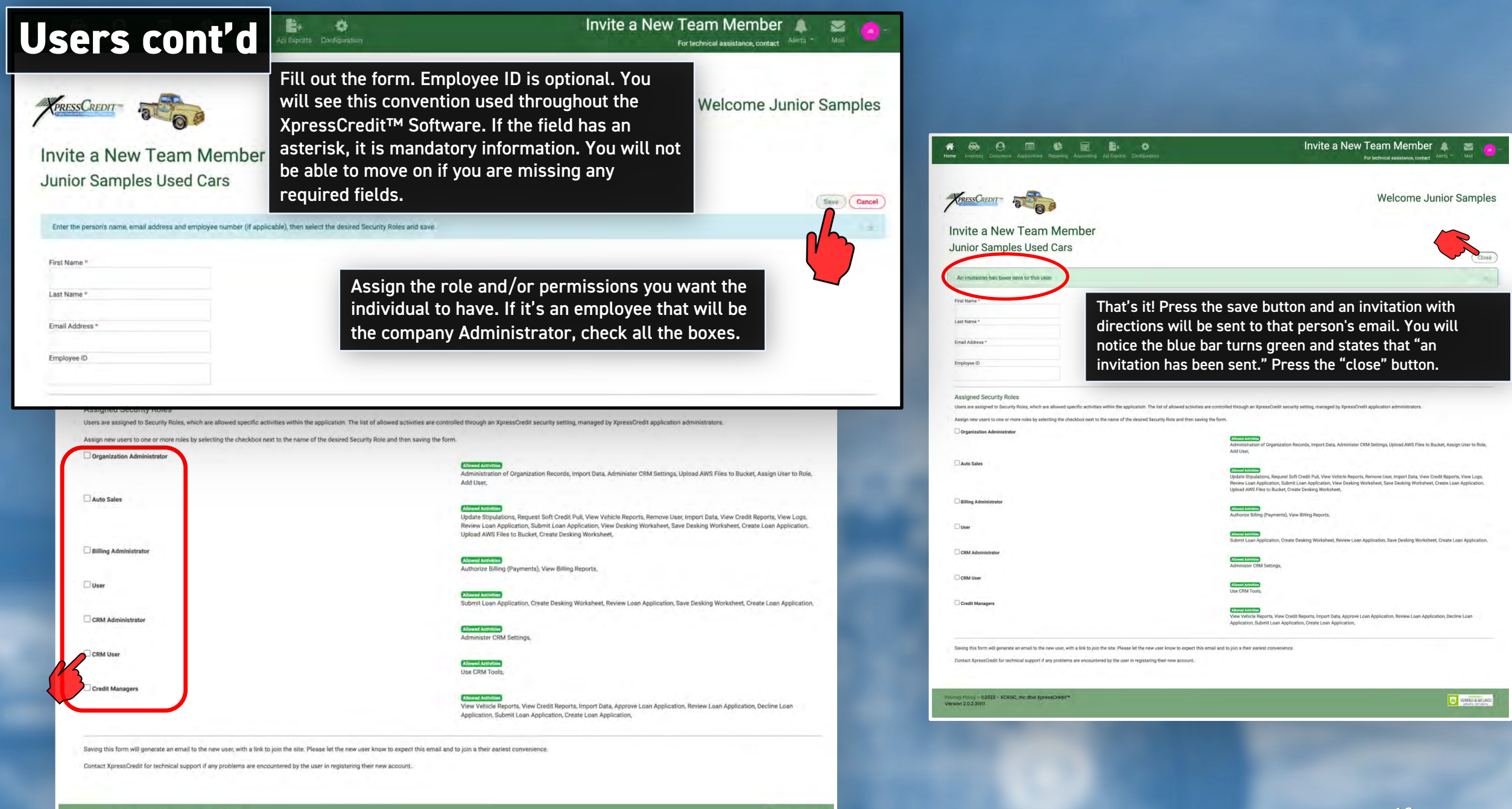

Copyright XCRGC Inc. 2022

URIFIED & SECURED

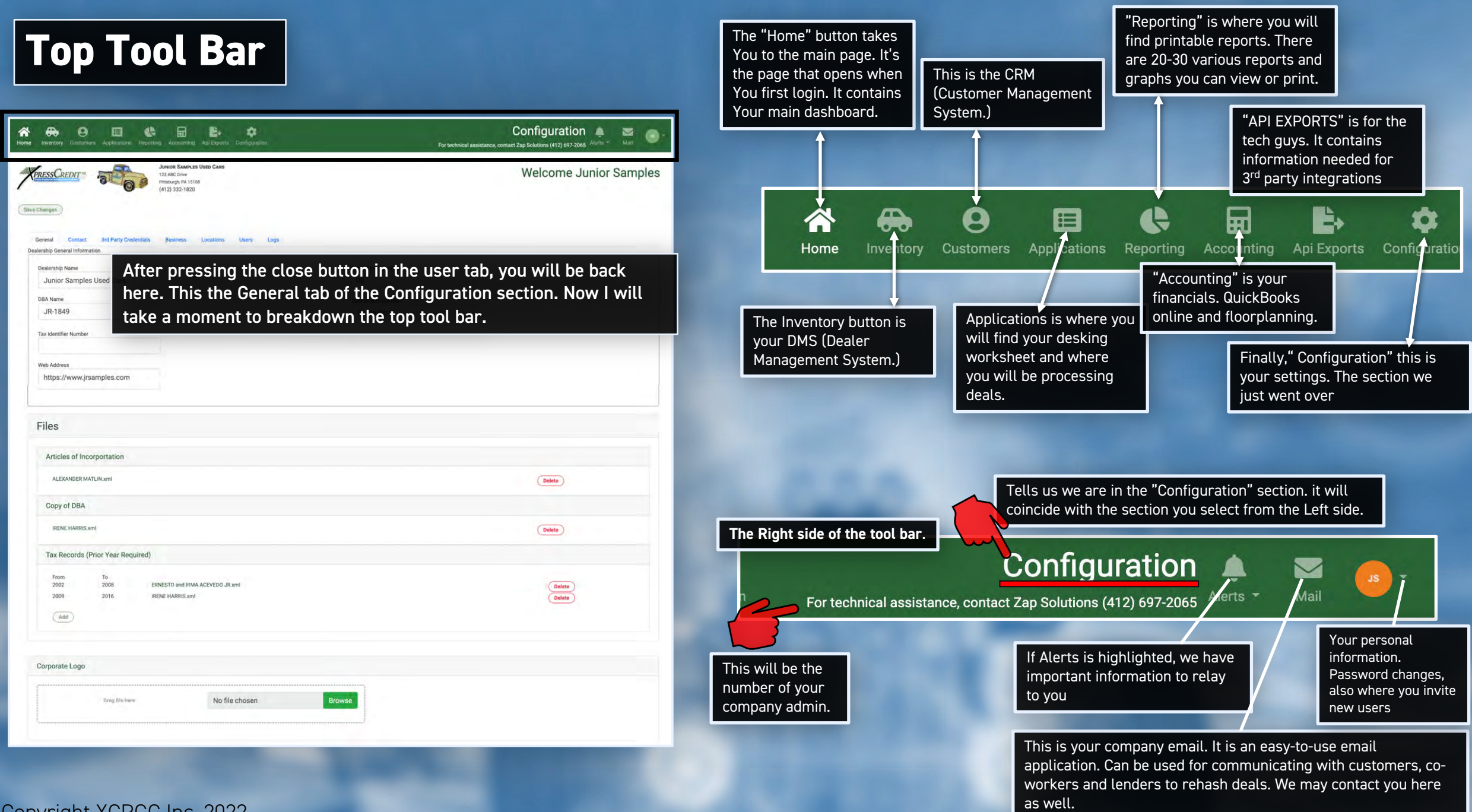

Copyright XCRGC Inc. 2022

Address

User

### Log Entries

Previous Page 1 of 34 Next

Date / Time

| Logs |
|------|
|      |

The Last tab in the "Configuration" section is "Logs". Over time this will be a handy tool. This is where you can track everything you or your colleagues do in the XpressCredit<sup>™</sup> system. These Logs will always be available.

|                     |                |                                 |                                                       | you ca |
|---------------------|----------------|---------------------------------|-------------------------------------------------------|--------|
| 07/12/2022 23:21:09 | 193.36.224.202 | jrsamples_demo@xpresscredit.net | User 'jrsamples_demo@xpresscredit.net' has logged in. | in the |
| 07/12/2022 20:00:37 | 66.66.15.132   | jrsamples_demo@xpresscredit.net | User jrsamples_demo@xpresscredit.net has logged in.   | alway  |
| 07/12/2022 19:32:12 | 72.216,58,200  | jrsamples_demo@xpresscredit.net | User 'jrsamples_demo@xpresscredit.net' has logged in. |        |
| 07/12/2022 19:29:51 | 72.216.58.200  | jrsamples_demo@xpresscredit.net | User "irsamples_demo@xpresscredit.net" has logged in. |        |
| 07/12/2022 19:22:51 | 72.216.58.200  | jrsamples_demo@xpresscredit.net | User 'jrsamples_demo@xpresscredit.net' has logged in. |        |
| 07/12/2022 19:17:11 | 72.216.58.200  | jrsamples_demo@xpresscredit.net | User 'jrsamples_demo@xpresscredit.net' has logged in. |        |
| 07/12/2022 18:39:01 | 66.66.15.132   | jrsamples_demo@xpresscredit.net | User 'jrsamples_demo@xpresscredit.net' has logged in. |        |
| 07/12/2022 18:37:09 | 66.66.15.132   | jrsamples_demo@xpresscredit.net | User 'frsamples_demo@xpresscredit.net' has logged in. |        |
| 07/12/2022 18:36:56 | 66.66.15.132   | jrsamples_demo@xpresscredit.net | User 'jrsamples_demo@xpresscredit.net' has logged in. |        |
| 07/12/2022 18:32:39 | 72.216.58,200  | jrsamples_demo@xpresscredit.net | User 'jrsamples_demo@xpresscredit.net' has logged in. |        |
| 07/12/2022 18:14:48 | 72.216.58.200  | jrsamples_demo@xpresscredit.net | User 'jrsamples_demo@xpresscredit.net' has logged in. |        |
| 07/12/2022 18:14:46 | 66.66.15.132   | jrsamples_demo@xpresscredit.net | User jrsamples_demo@xpresscredit.net has logged in.   |        |
| 07/12/2022 18:07:46 | 66.66.15.132   | jrsamples_demo@xpresscredit.net | User 'jrsamples_demo@xpresscredit.net' has logged in. |        |
| 07/12/2022 17:39:19 | 66.66.15.132   | jrsamples_demo@xpresscredit.net | User 'jrsamples_demo@xpresscredit.net' has logged in. |        |
| 07/12/2022 04:40:26 | 94.137.92.194  | jrsamples_demo@xpresscredit.net | User 'jrsamples_demo@xpresscredit.net' has logged in. |        |
|                     |                |                                 |                                                       |        |

Message

Previous Page 1 of 34 Next

Privocy Policy - @2022 - XCRGC, Inc dba XpressCredit<sup>te</sup> Version 2.0.2.12667

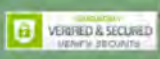

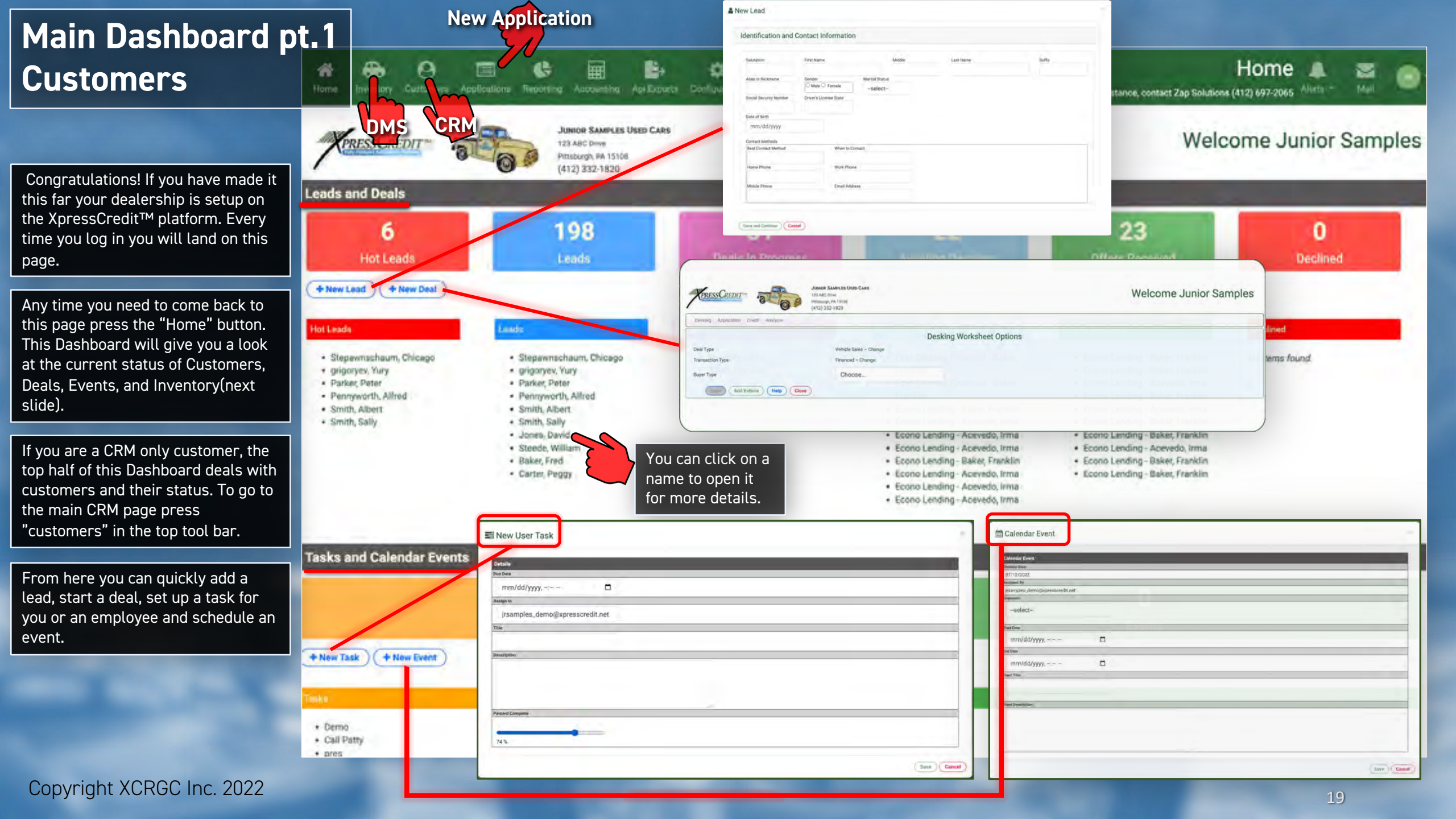

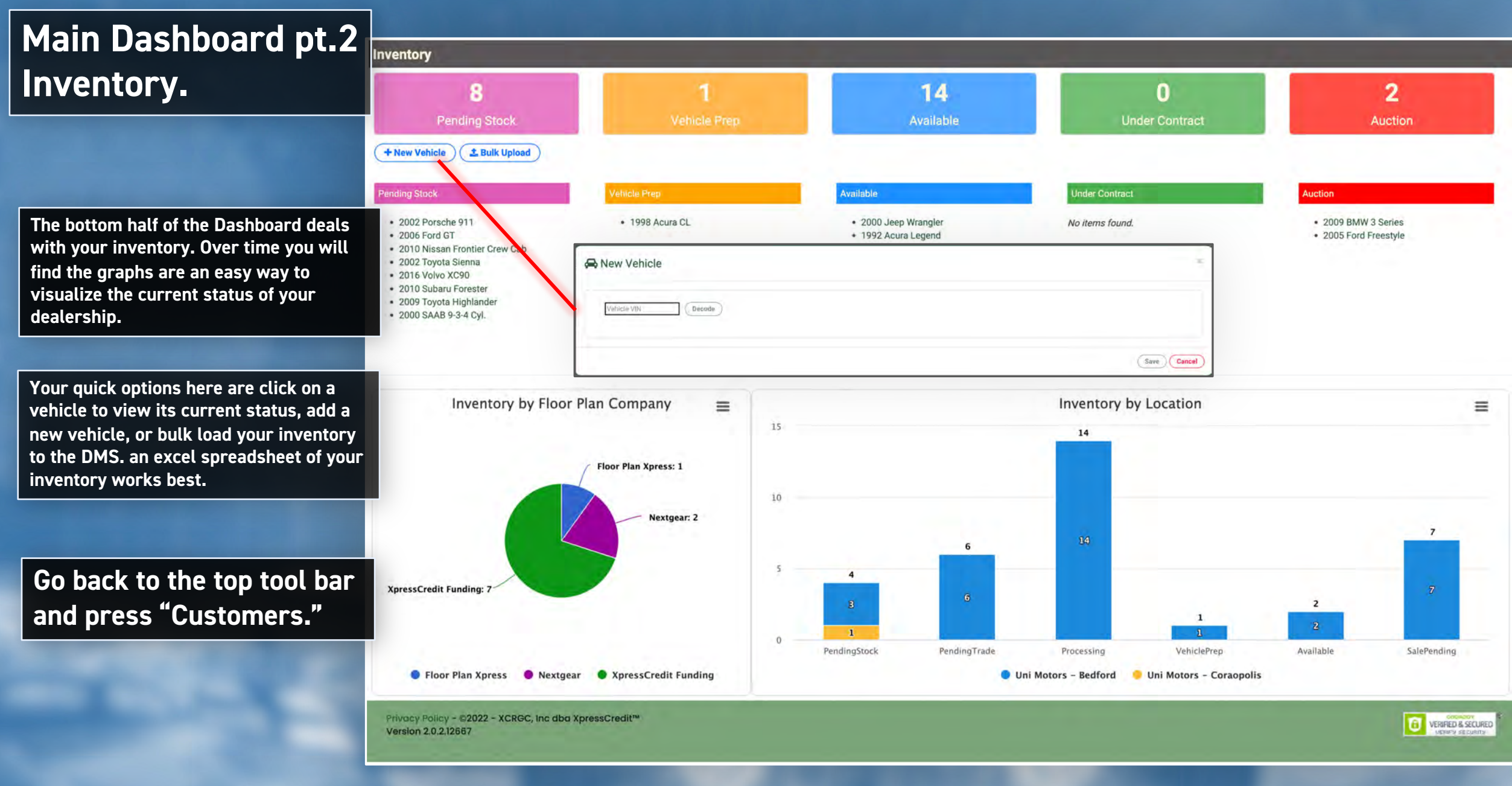

Copyright XCRGC Inc. 2022

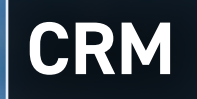

This is the customers and leads section or CRM. Note the heading at the top right corner of page. Note, there are 4 tabs next to "Dashboard".

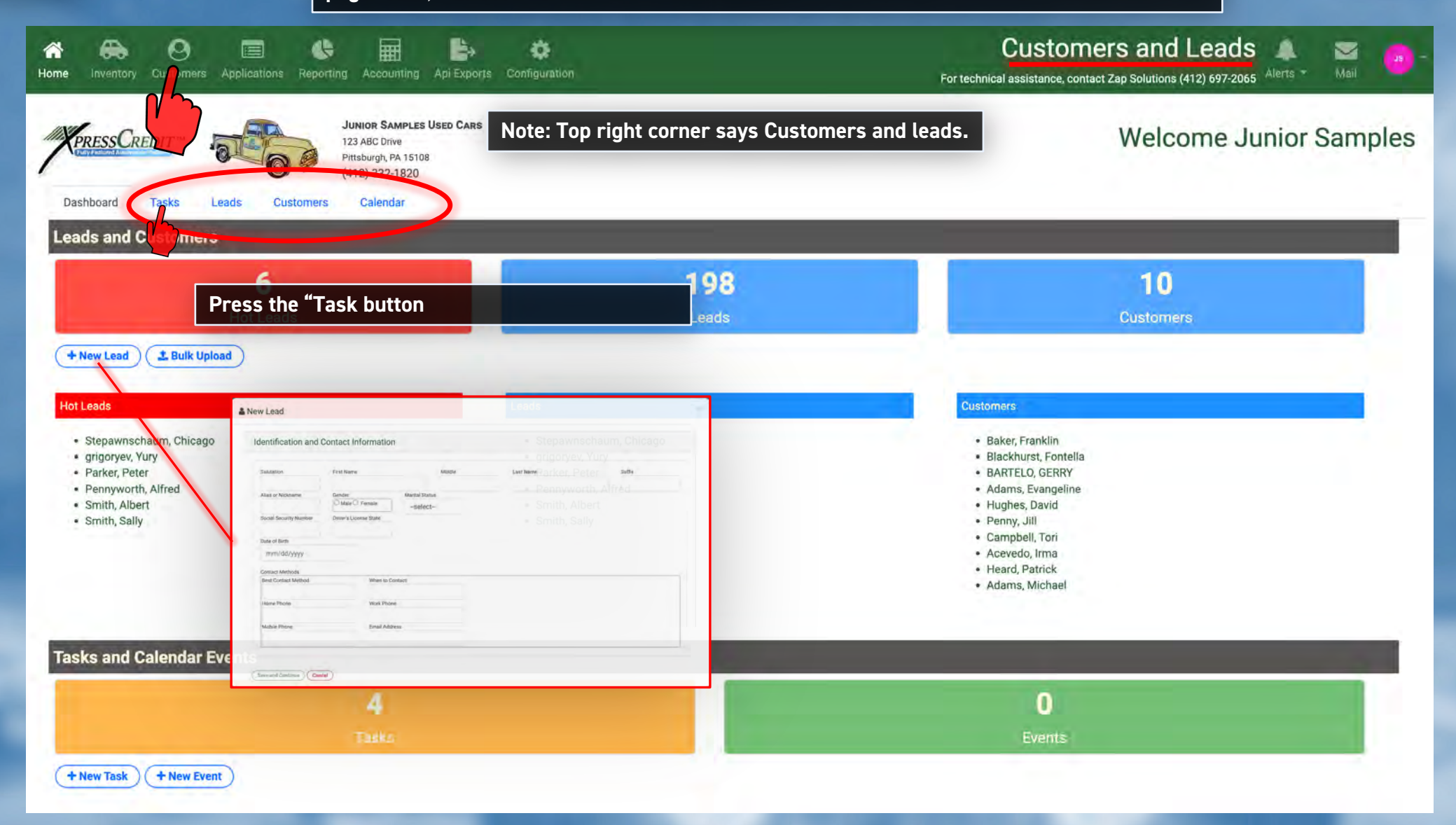

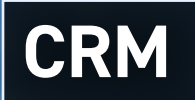

| ne Inventory Customers | Applications Reporting Accounting Api Exc                                                                    | Configuration | For technical | Sustomers and Leads assistance, contact Zap Solutions (412) 697-2065 | Mail - |
|------------------------|----------------------------------------------------------------------------------------------------|---------------|---------------|----------------------------------------------------------------------|--------|
| Dashboard Tasks Li     | JUNIOR SAMPLES USED CA<br>123 ABC Drive<br>Pittsburgh, PA 15108<br>(412) 332-1820<br>eads Customers Calendar | RS            |               | Welcome Junior Sa                                                    | mples  |
| Tasks<br>Due Date      | Description                                                                                                  | Assigned By   | Date Assigned | Percent Complete                                                     |        |
| 07/25/2022             | contact Franklin Benjamin                                                                                    | Jimmy Samples | 07/19/2022    | 20%                                                                  |        |
| 07/26/2022             | order ink for printer                                                                                        | Jr. Samples   | 07/19/2022    | 100%                                                                 |        |
| 07/05/0000             | Class deal with Imma Assueds                                                                                 |               | 07/10/0000    | 0.0%                                                                 |        |

### Press the Leads button

Privacy Policy - @2022 - XCRGC, Inc dba XpressCredit<sup>144</sup> Version 2.0.2.12667

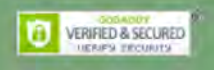

Copyright XCRGC Inc. 2022

| Dashboard Tasks<br>Previous Page 1 of 14 | s Applications Reporting A | Accounting Api Ex<br>DR SAMPLES USED C.<br>BC Drive<br>urgh, PA 15108<br>0 332-1820<br>alendar | The "Le<br>Can be<br>may co<br>Credit.<br>salespe<br>explain<br>We wil | eads Tab" . Here<br>entered manua<br>me in automatio<br>This is also wh<br>erson. That will<br>ing those detai<br>go to "Custom | e you will find a full l<br>lly from the dashboa<br>cally either through<br>ere you can assign a<br>generate an email a<br>ls. Next press the "C<br>ers" after that | For techni<br>list of your lea<br>ord (discussed<br>your website<br>lead to a par<br>nd to that ind<br>calendars" tab | Customers and Leads<br>ical assistance, contact Zap Solutions (412) 697-2065 Aleris • Mail (25)<br>ads. Leads<br>d earlier) or<br>or 700<br>rticular<br>lividual<br>o. |
|------------------------------------------|----------------------------|------------------------------------------------------------------------------------------------|------------------------------------------------------------------------|----------------------------------------------------------------------------------------------------|----------------------------------------------------------------------------------------------------|----------------------------------------------------------------------------------------------------|----------------------------------------------------------------------------------------------------|
| Leads                                    | - Course                   | House Division                                                                                 |                                                                        |                                                                                                    |                                                                                                    |                                                                                                    |                                                                                                    |
| Dzggf, Rori                              | Dealer Upload              | 412282020                                                                                      | 3                                                                      | 4128221224                                                                                                    | testcase103@xpresscredi                                                                                                    | tinet                                                                                                    | ASSIGN                                                                                                    |
| Aaatz, Danielle                          | Dealer Upload              | 41228202                                                                                       | P                                                                      |                                                                                                    |                                                                                                    |                                                                                                    | jrsamples_demo@xpresscredit.net                                                                                                    |
| Abate, Ralph                             | Dealer Upload              | 41228202                                                                                       | CRM Tas                                                                | c                                                                                                    |                                                                                                    | - 26                                                                                                    | bbsamples@juniorsamples.net                                                                                                    |
| Abbas, Abdul                             | Dealer Upload              | 41228202                                                                                       | or an rue                                                              |                                                                                                    |                                                                                                    |                                                                                                    | ASSIGN                                                                                                    |
| Acevedo, Ernesto                         | User Entry                 | (412) 882                                                                                      | Creation Dat                                                           | e 07/13/2022 10:36:11                                                                                                    |                                                                                                    |                                                                                                    | ASSIGN                                                                                                    |
| Ad, Josey                                | User Entry                 | (717) 555                                                                                      | Assigned By                                                            | jrsamples_demo@xpress                                                                                                    | credit.net                                                                                                    |                                                                                                    | ASSIGN                                                                                                    |
| Adduci, Angelo                           | Dealer Upload              | 41228202                                                                                       | Employee                                                               | bbsamples@junic                                                                                                    | orsamples.net                                                                                                    |                                                                                                    | ASSIGN                                                                                                    |
| Alexis, Aballi                           | Dealer Upload              | 41228202                                                                                       | Task Type                                                              | LeadCompletion                                                                                                    |                                                                                                    |                                                                                                    | ASSIGN                                                                                                    |
| Anderson, Mary                           | Dealer Upload              | 41228202                                                                                       | Due Date                                                               | mm/dd/yyyy                                                                                                    |                                                                                                    |                                                                                                    | ASSIGN                                                                                                    |
| Austin, Jane                             | User Entry                 | 2                                                                                              |                                                                        |                                                                                                    |                                                                                                    |                                                                                                    | ASSIGN                                                                                                    |
| Baer, Clayton                            |                            | 2                                                                                              | Note                                                                   |                                                                                                    |                                                                                                    |                                                                                                    | ASSIGN                                                                                                    |
| Baker, Franklin                          | Dealer Upload              | 41228202                                                                                       |                                                                        |                                                                                                    |                                                                                                    |                                                                                                    | ASSIGN                                                                                                    |
| Baker, Fred                              |                            | 41255522                                                                                       |                                                                        |                                                                                                    |                                                                                                    |                                                                                                    | ASSIGN                                                                                                    |
| Ball, Gerie                              | Dealer Upload              | 41228202                                                                                       |                                                                        |                                                                                                    | Save                                                                                                    | Cancel                                                                                                    | jrsamples_demo@xpresscredit.net                                                                                                    |
| Balli, John                              | Dealer Upload              | 41228202                                                                                       |                                                                        |                                                                                                    | Sale                                                                                                    |                                                                                                    | (ASSIGN)                                                                                                    |

Previous Page 1 of 14 Next

Privacy Policy - @2022 - XCRGC, Inc dba XpressCredil<sup>1144</sup> Version 2.0.2.12667

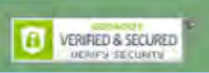

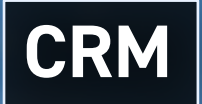

The events and tasks you entered from the dashboard will appear here. The majority of work you will do with the "CRM" will be in the "Customers tab" . Go to the Customers Tab next.

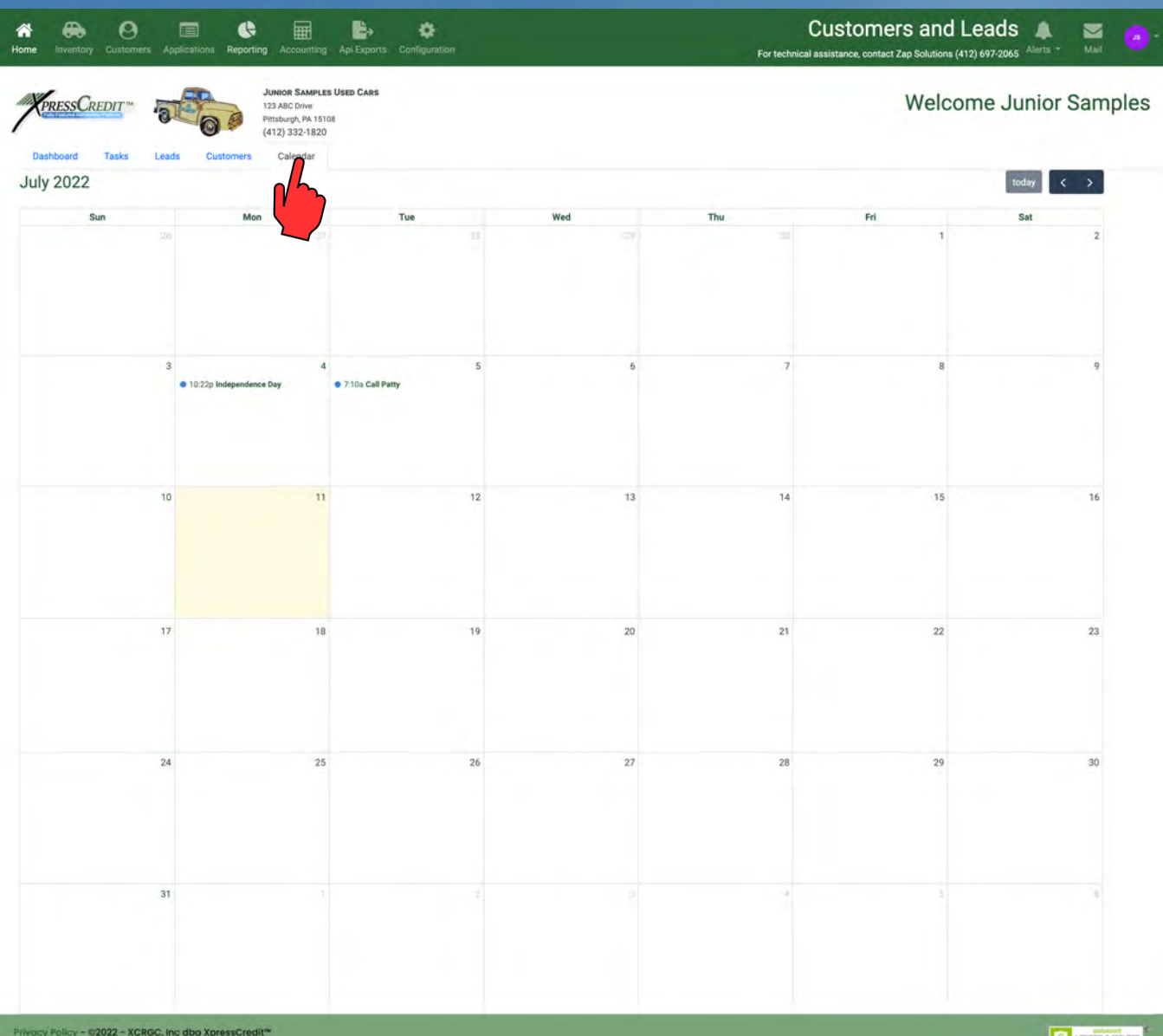

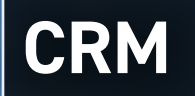

| Home Inventory Customers Applic                      | Accounting<br>Accounting<br>JUNIOR SAMPLES<br>123 ABC Drive<br>Pittsburgh, PA 15100<br>(412) 332-1820 | Api Exports | where your full cu<br>past customers or | istomer list will be fo<br>current customers i | Customers an<br>For technical assistance, contact Zap Soluti<br>ound.<br>In the<br>We | nd Leads 🔺 📓 🥶 |
|------------------------------------------------------|----------------------------------------------------------------------------------------------------|-------------|-----------------------------------------|------------------------------------------------|---------------------------------------------------------------------------------------|----------------|
| Dashboard Tasks Leads Previous Page 1 of 1 Next Name | Customers Calendar<br>Source                                                                          | will bri    | ng up a new set of                      | tabs.<br>Mobile Phone                          | Email                                                                                 | Score          |
| Acevedo, Irma                                        | User Entry                                                                                            | Walk In     | (412) 222-1111                          | (412) 282-1133                                 | irma.acevedo@xpresscredit.net                                                         | 693            |
| Adap                                                 | User Entry                                                                                            | Walk In     | (412) 882-1122                          | (412) 882-1124                                 | eadams@xpresscredit.net                                                               | 863            |
| Adams, Michael                                       |                                                                                                    | 1           | (412) 883-1121                          | (412) 883-1123                                 | madams@xpresscredit.net                                                               | 855            |
| Baker, Hanklin                                       | Test Case                                                                                             | Walk In     | (412) 444-2232                          | (412) 339-9921                                 | fbaker@xpresscredit.net                                                               | 683            |
| Bartelo, Gerry                                       |                                                                                                    |             |                                         |                                                | gerry.bartelo@xpresscredit.net                                                        | .660           |
| Blackhurst, Fontella                                 |                                                                                                    |             |                                         |                                                | fontella.blackhurst@xpresscredit.net                                                  | 581            |
| Campbell, Tori                                       |                                                                                                    |             | (412) 333-2238                          | (412) 399-9928                                 | tori.cambpell@xpresscredit.net                                                        | 771            |

(222) 222-2222

360 292 8712

(561) 568-1147

tgignilliat@hotmail.com

mtg299@yahoo.com

(444) 444-4444

360 292 8712

(561) 235-8978

Privacy Policy - ©2022 - XCRGC, Inc dba XpressCredit™ Version 2.0.2.12667

User Entry

User Entry

TV Ad

Print Ad

Heard, Patrick

Hughes, David

Previous Page 1 of 1 Next

Penny, Jill

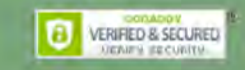

512

720

775

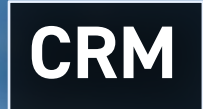

The first tab is Contact. You can add or change a customer's personal information here. Remember to press Save if you make any changes.

| PRESSCREDIT                                                                   | Calandai Cananical Used Cana   |                   | Welcome                | e Junior Sam |
|-------------------------------------------------------------------------------|--------------------------------|-------------------|------------------------|--------------|
| Identification and Cor                                                        | ntact Information              |                   |                        |              |
| Identification Properites                                                     |                                |                   |                        |              |
| JSL8XTV2                                                                      | User Entry                     | Walk In           |                        |              |
| Salutation                                                                    | Fint                           | Mindle            | Last                   | Sum          |
|                                                                               | Irma                           |                   | Acevedo                |              |
| Social Security Number                                                        | Alies or Nickname              | Gender            | Driver's License State |              |
| 666-58-6828                                                                   |                                | 🔿 Male 🖲 Female   |                        |              |
| Date of Dirth                                                                 | Marital Status                 |                   | 1                      |              |
| mm/dd/yyyy                                                                    | Married                        |                   |                        |              |
| Contact Information                                                           |                                |                   |                        |              |
| Home Phone                                                                    |                                | When to Contact   |                        |              |
| Home Phone                                                                    |                                | Evenings          |                        |              |
| (412) 222-1111                                                                |                                |                   |                        |              |
| Work Phone                                                                    |                                |                   |                        |              |
| (412) 222-1122                                                                |                                |                   |                        |              |
| Mobile Phone                                                                  |                                | l                 |                        |              |
| (412) 282-1133                                                                |                                |                   |                        |              |
| Email Address                                                                 |                                |                   |                        |              |
| irma.acevedo@xpresscredit.net                                                 |                                |                   |                        |              |
|                                                                               | 1.40                           |                   |                        |              |
| Current Address                                                               | Street Address                 |                   |                        |              |
| Current Address<br>Jourtanunt No                                              | 3904 Ch                        | esiey Ave         |                        |              |
| Curront Address<br>Agurtment No                                               |                                |                   | 4.2014.0               |              |
| Current Address<br>Apartonen) No<br>Sity                                      | Şuno                           | Zip Code          | County                 |              |
| Durrent Address<br>Jourtannel No<br>Sity<br>Baltimore                         | state<br>MD                    | 716 Code<br>21206 | BALTIMORE CITY         | ,            |
| purrent Address<br>partment Ne<br>atv<br>Baltimore<br>Inns at Address (Years) | State<br>MD<br>Time at Address | 70p Code<br>21206 | BALTIMORE CITY         |              |

Privacy Policy ~ 02022 ~ XCRGC, Inc dba XpressCredit\*\* Version 2.0.2.12667

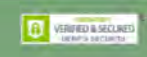

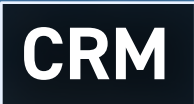

The Credit tab is connected to our lending portal. With costumer consent we can do a quick qualify (offered by 700 Credit and, does not affect an individual's credit score) or a full Credit Bureau. If the costumer needs financing, XpressCredit<sup>™</sup> requires a Quick Qualify. If you don't already have an account with 700 Credit, we can assist you in the process. This information will help us find the right lender faster. If a costumer is calling in or communicating with you online this is where we can get them pre-qualified.

| A A Counting Applications Reporting Accounting Apr Exports Configuration                                                                                                    | Customer Details       Image: Customer Details       Image: Customer Details |
|----------------------------------------------------------------------------------------------------|----------------------------------------------------------------------------------------------------|
| JUNIOR SAMPLES Used Cars<br>123 ABC Drive<br>Pittsburgh, PA 15108<br>(412) 332-1820                                                                                                    | Welcome Junior Samples                                                                                                    |
| Consent Request has been sent. Please check back after the customer has agreed to the terms and conditions                                                                                                  | .×.                                                                                                    |
| Contact Credit Calendar Communications History<br>The custors must first consent to having their credit pulled. Please click below to<br>send an email to the customer requesting consent.<br>Email Address | Enter email address and phone number. Press "send to email"<br>or "send to mobile". The customer will complete the consent<br>request and send back. You will receive notice that consent<br>has been given.                                                                                                    |
| doe@jane.net<br>Mobile Phone<br>(148) 071-7958<br>Send to Email<br>Send to Mobile<br>Privacy Policy - @2022 - XCRGC. Inc dbg XpressCredit <sup>the</sup>                                                    | Consent for Credit Reporting Provided<br>Customer IP Address: 173.75.142.79<br>Date Provided: 12/20/2021 17:35:34<br>By: Irma Acevedo<br>Link: Consent Agreement Form<br>Dealer Note: Once qualified, the certificate must be either printed and given to the customer, or emailed to the customer.                                                                                                    |
| Version 2.0.2.33816                                                                                                    | NEWLA SECUNIA                                                                                                    |

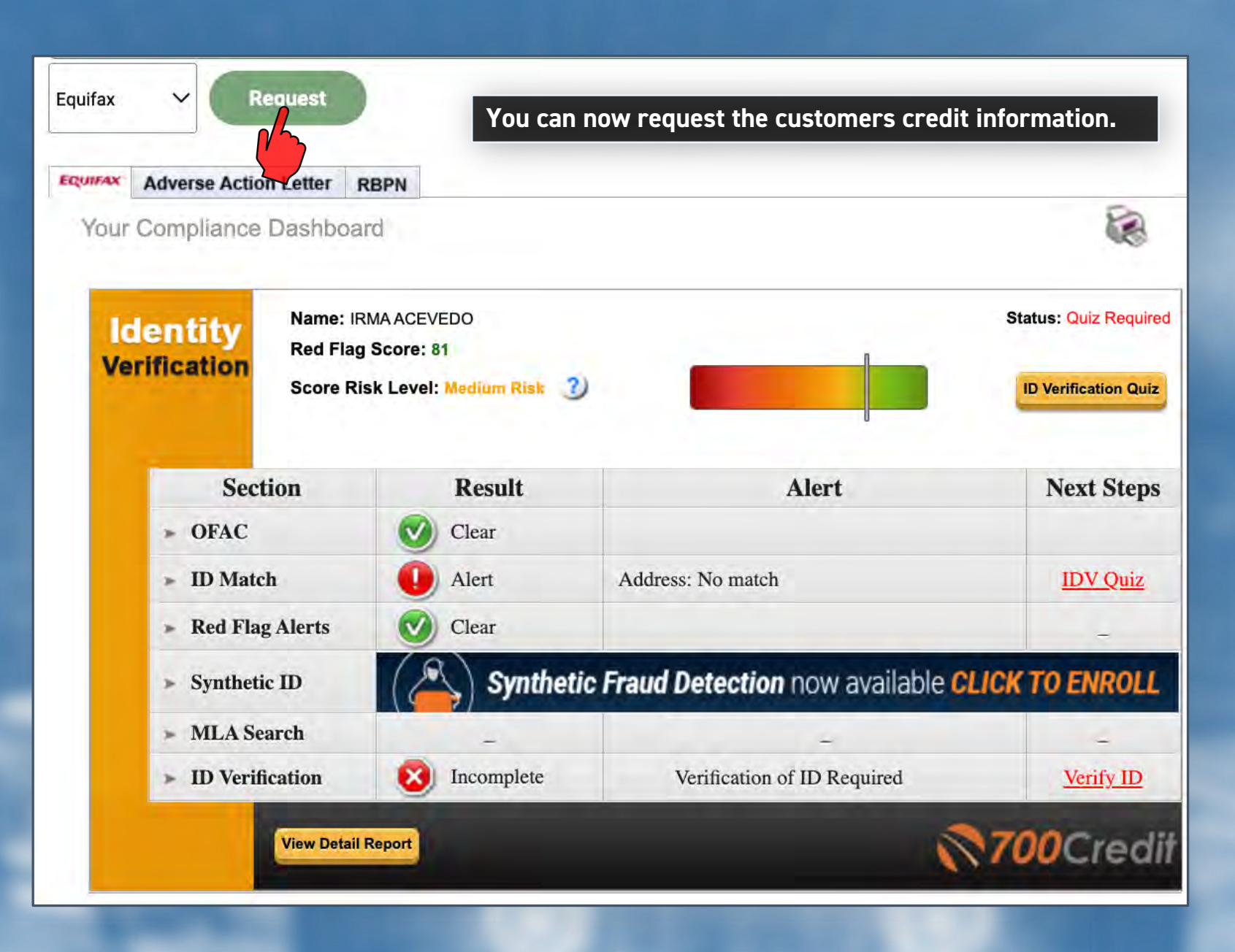

| С | R | Μ |  |
|---|---|---|--|
|   |   | 1 |  |

| Contract Deeds Vehicle Encoders Calendar Commerciations History                                                                                                    |                                                                                               |                  |
|----------------------------------------------------------------------------------------------------|-----------------------------------------------------------------------------------------------|------------------|
|                                                                                                    |                                                                                               |                  |
| Instantial<br>BIO Consumer Found and Score Returned                                                                                                    | If you had previously done an individual's credit, press recalculate.                         |                  |
|                                                                                                    |                                                                                               |                  |
| Trade Accounts (Revolving)           5         2         0         91         0         0         \$0.00         \$69.00         \$0.00         \$3,573           Topic         Omic         Neuroin (neurona)         Object (neurona)         0         0         \$0.00         \$69.00         \$0.00         \$3,573                                                                                                    | 3.00                                                                                          |                  |
| Trade Accounts (Installment)           4         1         0         91         0         0         \$0.00         \$164.00         \$12,717.00           Same         Same Check         Press         Deate         Deate         Deate         The Press         The Press <th></th> <th></th>                                                                  |                                                                                               |                  |
| THESE Accounts (Montgage)         O         O         Solution         Solution                                                                               |                                                                                               |                  |
| 1 0 \$0.00 0 \$0.00 0 \$0.00 0 \$0.00 0 \$0.00 0 \$0.00 0 \$0.00 0 \$0.00                                                                                                    |                                                                                               |                  |
| Collections         0         \$0.00         0         \$0.00         0         \$0.00         Total Answer           Time         Time/Answer         Time/Answer <td< th=""><th></th><th></th></td<> |                                                                                               |                  |
| Consent for Credit Reporting Provided<br>Customer IP Address: 173.75.142.79<br>Date Revolded: 12/20/2021 1236.34<br>By trans Accesso<br>Their Crease Internet Parameter Form                                                                                                    | Pre-Qualifaction Report                                                                       |                  |
| Dealer Note: Once qualified, the certificate must be either printed and given to the customer, or emailed to the customer.                                                                                                    | QuickQualify Pasults                                                                          |                  |
|                                                                                                    | Result: Applicant Found Score: 693<br>Powered by EX: FICO AUTO V8                             |                  |
|                                                                                                    | Consumer Information:<br>Name: IRMAACEVEDO<br>Address: 3004 Chesley Ave<br>Bellmore, MD 21200 |                  |
|                                                                                                    | Auto Summary:                                                                                 |                  |
|                                                                                                    | Available Revolving Credit: \$9,527.00 Auto Inquiries last 30 days: 0                         |                  |
|                                                                                                    | No Trade Line information Found                                                               |                  |
|                                                                                                    | PRINT NOW                                                                                     |                  |
|                                                                                                    |                                                                                               |                  |
|                                                                                                    | Privacy Policy + 62022 + KCROC, Inc dba XpressCredit*                                         |                  |
|                                                                                                    | Version 2.0.2 (2667                                                                           | Viterato A SCLUD |

# CRM

| BANK CREDIT CARD/1290391              | 09/11    | \$3,203 | \$3,203       |          | Revolving     |
|---------------------------------------|----------|---------|---------------|----------|---------------|
|                                       | 08/18    |         |               | 99       | 0 0 0         |
| Revolving/ Bank Credit Cards          | 12/10/17 | \$3,203 | CLOSED        | 08/01/18 | 9             |
| CHARGOFF/ Credit Card, Terms REV      | 03/16/20 |         | Joint Account |          | 9             |
| BANK OF AMERICA/3202754               | 10/06    | \$5,800 | \$0           | ¥.,      | Revolving     |
|                                       | 04/18    | -       |               | - 99     | 0 0 0         |
| Revolving/ Bank Credit Cards          | 11/27/17 | \$2,756 | CLOSED        | 04/01/18 | 9             |
| CHARGOFF/ Credit Card, Terms REV      | 04/28/18 | +       | Joint Account |          |               |
| CHEVRON CREDIT BANK NA/3437520        | 02/15    | 4       | 50            | -        | Revolving     |
| and a character on chilar suite       | 06/20    | \$250   |               | 61       | 0 0           |
| Revolving/ Oil Company Credit Cards   |          |         | CLOSED        | 06/01/20 | B             |
| CUR WAS 60/ Credit Card, Terms REV    | 06/28/20 | -       | Joint Account |          |               |
| ACCOUNT CLOSED AT CREDIT GRANTOR'S    |          |         |               |          |               |
| REQUEST                               |          |         |               |          |               |
| JPMCB CARD/1233910                    | 03/98    | \$5,500 | \$0           | 2        | Revolving     |
| · · · · · · · · · · · · · · · · · · · | 05/22    | \$4,000 | A             | 99       | 200           |
| Revolving/ Bank Credit Cards          | 04/16/21 | -       | CLOSED        | 05/01/22 | B0000000000   |
| CUR WAS 30-2/ Credit Card, Terms REV  | 05/12/22 |         | Individual    |          | 0CCC1CCCC1CCC |
| ACCOUNT CLOSED AT CONSUMER'S          |          |         |               |          |               |
| REQUEST                               |          |         |               |          |               |

#### **Trades - Installment Accounts**

| Account Name/Id                                | Opened   | Credit Limit | Balance       | Month Pay   | Terms         |
|------------------------------------------------|----------|--------------|---------------|-------------|---------------|
| Account #                                      | Reported | High Credit  | Orig Amt      | MOS Rep     | 30 60 90      |
| Trade Type/KOB                                 | Paid     | Charge Off   | Closed Ind    | Date Closed | Payment       |
| Status/Acct Type                               | Bal Date | Past Due     | Owner         |             | Pattern       |
| Comments                                       |          |              |               |             |               |
| ENACOMM INC/2390382                            | 12/04    | 1411         | \$398         | \$24        | 138 Months    |
| 515473428964                                   | 05/17    | \$3,306      | \$3,306       | 99          | 400           |
| Installment/ Utilities And Fuel - Non-Specific | 05/16/22 |              | OPEN          |             | CCCC0000000   |
| CUR WAS 30-4/ Installment Sales Contract       | 05/19/22 |              | Joint Account |             | 000           |
| ENACOMM INC/2390382                            | 12/04    |              | \$0           | \$24        | 138 Months    |
| 515473428964                                   | 05/17    | \$3,306      | \$3,306       | 99          | 4 0 0         |
| Installment/ Utilities And Fuel - Non-Specific | 02/12/22 |              | OPEN          |             | C000000000000 |
| CUR WAS 30-4/ Installment Sales Contract       | 02/18/22 |              | Terminated    |             |               |
| ALLY FINANCIAL/3610013                         | 05/14    |              | 50            |             | 060 Months    |
| 69081429396                                    | 06/18    | \$46,587     | \$46,587      | 46          | 0 0 0         |
| Installment/ Sales Financing Company           |          |              | CLOSED        | 06/01/18    | в             |
| CURR ACCT / Auto Loan                          | 06/04/18 | -            | Individual    |             |               |
| MECHANICS BANK/3174842                         | 07/14    | -            | 50            |             | 036 Months    |
| 4944816142                                     | 12/17    | \$10,530     | \$10,530      | 38          | 0 0 0         |
| SPRINGLEAF FINANCIAL \$/3599029                | 03/13    |              | 50            |             | 036 Months    |
| 5890163010096640                               | 06/16    | \$6.447      | \$6.447       | 36          | 0 0 0         |
| Installment/ Personal Loan Companies           |          | -            | CLOSED        | 06/01/16    | B             |
| CURR ACCT / Secured By Household Goods         | 06/28/16 |              | Individual    |             |               |
|                                                |          |              |               |             |               |

#### **Trades - Mortgage Accounts**

| Account Name/Id<br>Account #<br>Trade Type/KOB<br>Status/Acct Type | Opened<br>Reported<br>Paid<br>Bal Date | Credit Limit<br>High Credit<br>Charge Off<br>Past Due | Balance<br>Orig Amt<br>Closed Ind<br>Owner | Month Pay<br>MOS Rep<br>Date Closed | Terms<br>30 60 90<br>Payment Pattern |
|--------------------------------------------------------------------|----------------------------------------|-------------------------------------------------------|--------------------------------------------|-------------------------------------|--------------------------------------|
| MORTGAGE COMPANIES/2990858<br>19340116                             | 01/16<br>05/22                         | \$212,800                                             | \$198,136<br>\$212,800                     | \$1,632<br>74                       | 360 Months<br>0 0 0                  |
| Installment/ Mortgage Companies                                    | 05/12/22                               | -                                                     | OPEN<br>Joint Account                      |                                     | CCCCCCCCCC-C                         |
| Money First                                                        |                                        |                                                       |                                            |                                     |                                      |

#### 700Credit Summary Total Oldest History Public Current Negative Negative Records Collections 30 Trades Trade 60 90 Inquiries 03-98 6 4 0 6 1 3 15 0 0 High Credit Monthly Past Payment \$27 \$1,632 \$48 \$1,707 Credit \$12,259 \$212,800 Due \$0 \$0 Numbe Limit Balance Revolving \$8,000 \$1,780 8 Mortgage Installment \$198,136 \$0 \$71,873 \$0 \$2.095 \$300 TOTALS \$300 \$296,932 \$8,000 \$202,011 17 Collections Creditor/Original Creditor Account Number Date Reported Date Verified Amount Member Number Industry Code Balance Date Closed Status Narratives MEDICREDIT CORPORATION / PACIFIC BELL 12123193136499 08/17 \$1,076 Service Professional \$1,076 3980074 08/01/17 COLLACCT **DISPUTE RESOLVED - CONSUMER DISAGREES** SERVICE & PROF/CPB 501306683 03/18 \$300 Service Professional \$300 3980089 COLLACCT 03/01/18 MARIGOLD FINANCIAL LLC / PACIFIC BELL 10/17 1166034 \$321 \$321 Service Professional 3980186 COLLACCT 03/01/18 MARIGOLD FINANCIAL LLC / PACIFIC BELL 1166034 10/17 \$321 Service Professional \$321 3980186 10/01/17 COLLACCT **Public Records** Public Record Type Owner / Member Code Court Name/ Code Date Filed Plaintiff Amount Attorney Docket # **Date Verified** Balance Date Paid Bankruptcy chapter 7 - discharged 02/15/18 06/26/18 US BKPT CT CA SAN DIEG/ 3001004 9314294 **Trades - Revolving Accounts** Credit Limit Balance High Credit Orig Amt Charge Off Closed In Account Name/Id Opened Month Pay Terms 30 60 90 Reported Paid Bal Date Orig Amt Closed Ind Account # MOS Rep Trade Type/KOB Payment Pattern Date Closed Status/Acct Type Past Due Owner Comments ENACOMM INC/2390382 12/04 \$0 Revolving 500 04/22 \$606 -99 Revolving/ Utilities And Fuel - Non-Specific OPEN OCICCCCCCCCC 04/02/22 CUR WAS 30-5/ Revolving Charge Account CCCICICICCCCC 05/19/22 Joint Account .... ALLFIRST BANK/1214764 02/10 \$27 Revolving 0 0 0 \$8,000 \$1,780 06/22 \$5,999 99 Revolving/ Bank Credit Cards 05/16/22 OPEN CCCCCCCCCCCCC . CURR ACCT / Credit Card, Terms REV 06/09/22 Individual CCCCCCCCCCCCC

08/13

02/21

02/28/21

01/13

07/20

11/28/17

02/28/21

\$0

OPEN

\$2,053

CLOSED

Joint Account

Joint Account

\$1,404

\$2,053

\$2,053

.

Revolving

0 0 0

00-----

-----

Revolving

999999-9

000

88

94

07/01/20

NORDSTROM INC/3371036

JPMCB CARD/1310331

Revolving/ Bank Credit Cards

Revolving/ Complete Department Stores

CHARGOFF/ Credit Card, Terms REV

CURR ACCT / Revolving Charge Account

Inquiries

Last 6

Available %

77

| Home Inventory Customers Applications Repu                                                                                                    | JUNIOR SAMPLES USED CARS<br>123 ABC Drive<br>Pittsburgh, PA 15108<br>(412) 332-1820                                   | ination<br>Contact Credit y            | Ti<br>a<br>th<br>ba<br>pr                               | he ve<br>pers<br>nat in<br>ased<br>rofita | ehicle<br>son's c<br>ndividu<br>on be<br>able fo | locato<br>redit,<br>Jal wi<br>st dea<br>or you | or is tie<br>once a<br>ith a ca<br>al for tl | ed to th<br>Inalyze<br>r on yo<br>ne cons                 | e DMS. I<br>d we car<br>ur lot. T<br>umer ar | Based<br>matc<br>his is<br>ad mos | on contac<br>h<br>t | et Zap Solutions (412) 697-2065 Alerts                                                                                | amples            |
|----------------------------------------------------------------------------------------------------|----------------------------------------------------------------------------------------------------|----------------------------------------|---------------------------------------------------------|-------------------------------------------|--------------------------------------------------|------------------------------------------------|----------------------------------------------|-----------------------------------------------------------|----------------------------------------------|-----------------------------------|---------------------|----------------------------------------------------------------------------------------------------|-------------------|
| Contact Credit Vehicle Financing Cal                                                                                                    | endar Communications History                                                                                          | Vehicle Locat                          | or                                                      |                                           |                                                  |                                                |                                              |                                                           |                                              |                                   |                     |                                                                                                    |                   |
| A MERICAN COMMENT                                                                                                    |                                                                                                    |                                        | DOL                                                     | Year                                      | Make                                             | Model                                          | Odometer                                     | Price                                                     | Expenses                                     | Profit                            |                     |                                                                                                    |                   |
| Vehicle Locator                                                                                                    |                                                                                                    |                                        | 188                                                     | 2015                                      | Chevrolet                                        | Tahoe                                          | 38950                                        | \$ 49,500.0                                               | \$ 2,009.22                                  | \$ 7,590.78                       | (Start New Deal)    |                                                                                                    |                   |
| Search                                                                                                    |                                                                                                    |                                        | 168                                                     | 2008                                      | Chevrolet                                        | impala                                         | 8900                                         | \$ 16,700.0                                               | \$ 1,210.95                                  | \$ 6,989.05                       | Start New Deal      |                                                                                                    |                   |
|                                                                                                    |                                                                                                    |                                        | 167                                                     | 2006                                      | Porsche                                          | 911                                            | 67890                                        | \$ 39,750.0                                               | \$ 2,874.40                                  | \$ 6,975.60                       | (Start New Deal )   |                                                                                                    |                   |
| Possible Financing Solutions                                                                                                    |                                                                                                    |                                        | 167                                                     | 2011                                      | Audi                                             | A6                                             | 67875                                        | \$ 12,000.0                                               | \$ 338 92                                    | \$5,161.08                        | (Start New Deal)    |                                                                                                    |                   |
| Lender<br>Econo Lending / Standard<br>Econo Lending / Bronze<br>First Citizens Financial / High Risk<br>First Citizens Financial / Silver<br>Friendly Financial / E<br>Friendly Financial / D<br>Friendly Financial / C | Min FICO<br>500<br>600<br>425<br>650<br>550<br>610<br>680                                                             |                                        | Min R<br>5.7<br>4.8<br>12.25<br>6.25<br>7<br>4.1<br>3.1 | ate                                       |                                                  |                                                |                                              | Max Rate<br>6.9<br>5.8<br>12.6<br>6.6<br>11<br>6.6<br>5.6 |                                              |                                   |                     | Limit<br>\$ 28,000.00<br>\$ 32,000.00<br>\$ 30,000.00<br>\$ 50,000.00<br>\$ 30,000.00<br>\$ 38,000.00<br>\$ 52,000.00 |                   |
| New Fayment Call<br>Press "N<br>lender for<br>what rat<br>Match th                                                                                                    | lew Payment Call" and we<br>or the costumer, and what a<br>e they are willing to lend. T<br>nem to a car on your lot. | will find a<br>amount at<br>Then you o | can                                                     |                                           |                                                  | _                                              |                                              |                                                           |                                              | _                                 |                     |                                                                                                    | VERIFIC & SECURED |

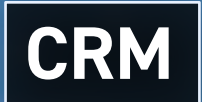

| Home Inventory Custo         | Applations Rep         | Conting Accounting Api Exports Continue Samples Used Cars<br>123 ABC Drive<br>Pittsburgh, PA 15108<br>(412) 332-1820 | These last to<br>communication<br>with this pa<br>will apprect<br>record ( time | hree tabs conce<br>tions, and purch<br>rticular client. T<br>ate as time goes<br>les, dates) of all | rn calendar eve<br>ase history you<br>hese are tools<br>on. It's good to<br>client interacti | Cus<br>ents, ent<br>have<br>you<br>o have<br>ions. | tomer Details Alerts | Mail Dot |        |
|------------------------------|------------------------|----------------------------------------------------------------------------------------------------|---------------------------------------------------------------------------------|----------------------------------------------------------------------------------------------------|----------------------------------------------------------------------------------------------|----------------------------------------------------|----------------------|----------|--------|
| Contact Credit July 2022 Sun | Vehicle Financing Ca   | Vehicle Financing Calendar Co                                                                                        | mmunications                                                                    | des the "Custom<br>k at "Application                                                                | ners (CRM)" sec<br>ns" next.                                                                 | tion.                                              | today                | < >      |        |
|                              | Communica<br>Date/Time | ation Log                                                                                                    | Subject                                                                         | Use                                                                                                 | er                                                                                           | Followup                                           |                      | New      |        |
|                              | No records found       | Save<br>Contact Credit Vehicle Finan<br>Purchase History<br>Date<br>No customer history yet                          | cing Calendar Communications                                                    | History                                                                                             | Model                                                                                        |                                                    | Price                |          | Status |

#### Loan Applications æ P . E, ÷ E Home Applications Reporting Accounting Apl Exports This is the first page of the "Applications" section. You will JUNIOR SAMPLES USED CARS begin to find as you use XpressCredit<sup>™</sup> that there are several 123 ABC Drive Pittsburgh, PA 15108 (412) 332-1820 different ways to do certain things. For example, there are a Applications couple different places to add a new customer or lead and a New Deal Filte Previous Page 1 of 4 Next New Custome couple different ways to begin desking a deal. In time you will App. No. Source find the workflow that works best for you. The customers on this Status Appl Lender 29 **XpressCredit** Acev list have an application submitted. The application status is what 28 XpressCredit Baker Approved 27 Draft **XpressCredit** Baker you will want to keep an eye on. 26 Baker 3 Lende XpressCredit Approved 25 XpressCredit Baker. 24 \$ 5,728.30 07/06/2022 12:26:45 Draft XpressCredit Baker Franklin > Draft 23 XpressCredit Baker, Franklin \$ 40,278.30 07/05/2022 17:19:11 22 \$ 49,500.00 07/05/2022 16:57:48 Lender XpressCredit Acevedo, Irma areh. PA 1810 Draft 21 XpressCredit Acevedo, Irma \$ 36,488.55 07/03/2022 21:06:40 20 **XpressCredit** \$ 45,238.55 06/28/2022 15:50:34 > Approve Acevedo, Irm Lender 16 XpressCredit Baker, Franklin \$ 45,028.30 06/24/2022 16:54:58 Page 1 of 4 Next

06/24/2022 09:10:47

06/22/2022 19:43:28

06/17/2022 00:24:04

06/15/2022 20:49:02

\$ 35,397.55

\$ 5,375.00

\$ 12,300.00

\$ 2,928.30

Previous Page 1 of 4 Next

5

> Draft

Draft

Draft

Approved

Privacy Policy - ©2022 - XCRGC, Inc dba XpressCredit" Version 2.0.2.12667

15

14

12

11

XpressCredit

XpressCredit

XpressCredit

XpressCredit

Pressing the "New Customer" button will open a box like the one we have seen. It is optimal to first enter a customer in the CRM before starting a deal with them. If you fill this in and press save and continue you will be brought back to the customer's section, we have already gone over. When you start a deal with a customer that is in the CRM the system recognizes them and automatically fills in fields that you have previously entered so no double or triple entries.

Baker, Fred

Carter, Peggy

Campbell, Tori

Baker Franklin

|   | 51 4     | App. No. | Source        | Applicant        | Amount       | Date                 | Time To Decision | Score | Parsed |
|---|----------|----------|---------------|------------------|--------------|----------------------|------------------|-------|--------|
| 1 |          | 29       | XpreneCredit  | Autovecia, irmai | \$ 1,202.00  | 07/13/2022 13:55:46  |                  |       | N/A    |
| П | Approved | .28      | XpressDredit. | Basier, Franklin | \$ 14,128.30 | 07/08/2022 14:33:11  |                  | 683   | N/A    |
|   | Const    | 27       | XpremoCredit  | Baker, Franklin  | \$ 17,650.00 | 87/07/2022 17-34:01  |                  | 683   | H/A    |
|   | Lander   | 26       | XpressDredit  | Baker, Frenklin  | \$ 14,328.30 | 07/06/2022 17:21:04  |                  | 603   | N/A    |
|   | Approved | 25       | KpressCredit  | Blass, Franklin  | \$ 5,728.30  | 17/06/2022 14:12:55  |                  | 683   | N/A    |
|   | Drwh     | 24       | XpreuxCredit  | Bakes, Franklin  | \$ 5.728.30  | 07/06/2022 12:26:45  |                  | 683   | N/A    |
|   | Draft    | 23       | XpressCredit  | Baker, Franklin  | \$ 40,278.30 | 107/03/2022 17:19:11 |                  | 683   | 74/3   |
|   | Lender   | 22       | XpressCredit  | Acevedo, Irma    | \$ 49,500.00 | 137/05/2022 16:57:48 |                  | -693  | - 14/A |
|   | Draft    | 21       | XpressCredit  | Acavedia, Irma   | \$ 36,488.55 | 177/03/2022 21:06:40 |                  | 693   | N/A    |
|   | Approved | 20       | XpreubCredit  | Acevedo, Irma    | \$45238.55   | 06/28/2022 15:50:54  |                  | 493   | N//6   |
|   | Lender   | 16       | XpressCredit  | Blaker, Frankfin | \$ 45,028.30 | D6/24/2022 16:54:58  |                  | 883   | N/A    |
|   | Draft    | 15       | XpressCredit  | Raiser, Fred     | 5 35,397 55  | 186/24/2022 09:10:47 |                  |       | N/X.   |
|   | Deaft    | 7.8      | XpressCredit  | Carter, Peggy    | \$ 5,375.00  | 06/22/2022 19:43:28  |                  |       | N/A    |
|   | Draft    | 12       | XpressCrester | Cumpbell; Ton    | \$ 12,300.00 | 196/17/2022 00:24:04 |                  | 711   | N/A    |
|   | Approved | 31       | XtreesCredit  | Baker Franklin   | 52,928,30    | 06/15/2022 20:49:02  |                  | 683   | N/A    |

Applications

Loan Applications

Welcome Junior Samples

C VOINER ALLAN

in the second second second second second second second second second second second second second second second

on and Contact Information

O Male O Ferrizia

Driver's License State

When the Corriso

Email Add

-select

ARES OF MICROAM

Social Security Num

Best Contact Metho

Home Phone

Metalle Pro

Date of Birth

) + 02023 + XCROC, inc dba AserwaCandit

33

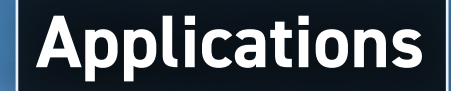

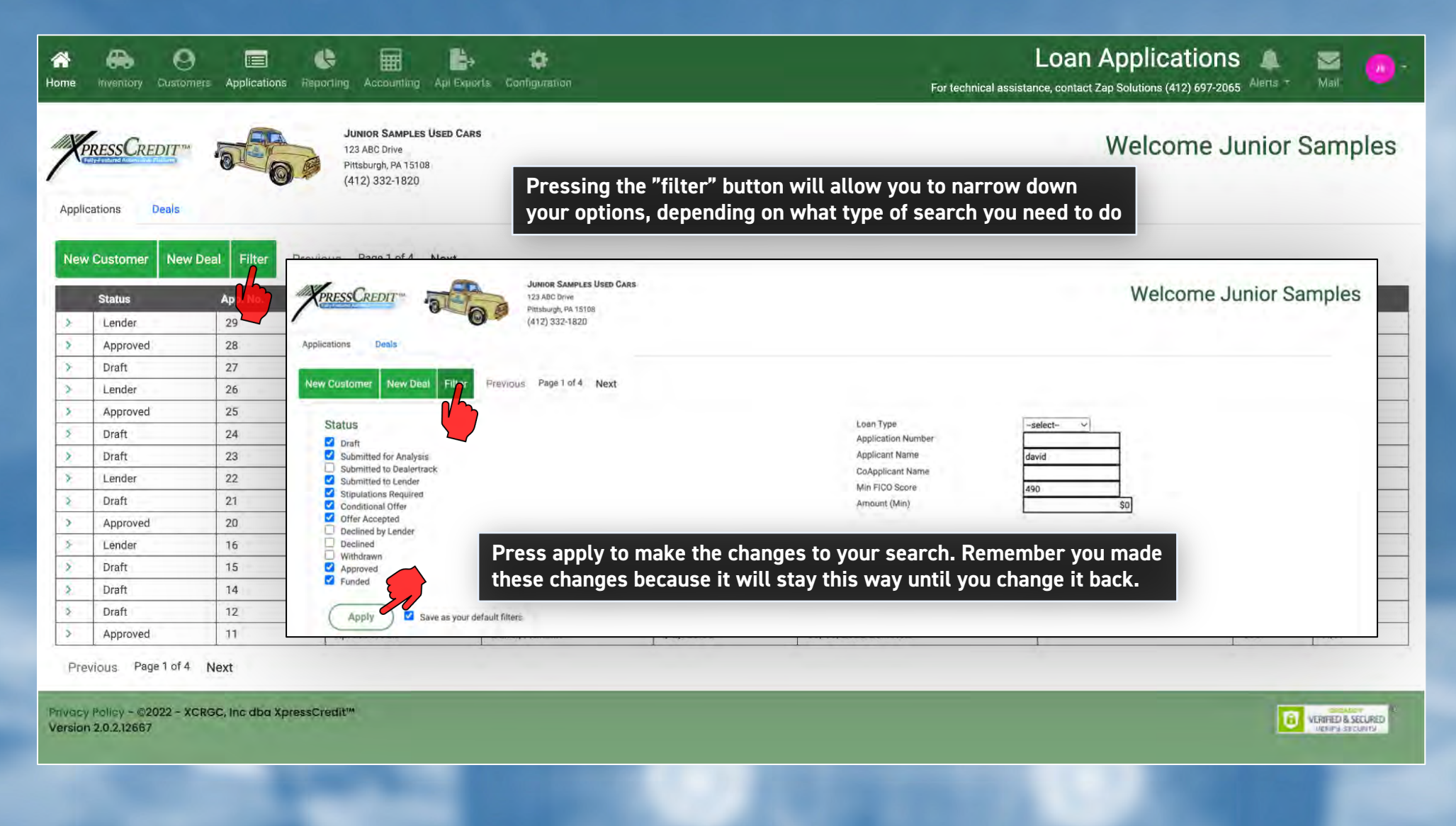

| oplica                    | tions                          | The<br>bein<br>the<br>Accounting Wor   | Deals tab takes you to a list of deals in various states of<br>g completed. These can be filtered and searched like<br>ast page. Pressing open will open the desking<br>csheet where it was left or a completed deal.                                                                                                    | Alerts - Mail   |
|---------------------------|--------------------------------|----------------------------------------|----------------------------------------------------------------------------------------------------|-----------------|
| MA DDESS C DI             |                                | JUNIOR SAMPLES USED CA                 | Welcome Ju                                                                                                    | nior Sample     |
| Andessen                  | 10-00                          | Pittsburgh, PA 15108<br>(412) 332-1820 | Image: Second second second                               |                 |
| Applications New Deal Fil | Deals<br>Previous Page 1 of 15 | lext                                   | VeressCredit         Junior Samples Used Cars         Welcome Junior Samples           124 AB Once         124 AB Once         124 AB Once           Desking Application: Credit Analyzer.         Once         123 AB Once                                                                                                    | 25              |
| Status                    | s Date                         | Customer                               | Desking Worksheet Options                                                                                                    | Trade Allowance |
| Open                      | 07/15/2022 11:20:05            | Acevedo, Irma                          | Deal Type Vehicle Sales - Change Duyer Change                                                                                                    | 10              |
| open                      | 07/15/2022 10:23:22            | Acevedo, Irma                          | Buyer Type Change State State | ir              |
| (Open                     | 07/15/2022 10:08:01            | Acevedo, Irma                          | (Save) (Add Ca-Bayer) (Add Trade In) (BHPH Scoresheet) (Help) (Close)                                                                                                    |                 |
| open                      | 07/15/2022 09:55:39            | Acevedo, Irma                          | Beslership Information     WorkSheet Details                                                                                                    |                 |
| Open                      | 07/15/2022 09:26:58            | Acevedo, Irma                          | Junior Samples Used Cars         2022-07-         Deal Type         Vehicle Sales           123 ABC Drive         08114:33:13.15         Transaction Typo         Financed                                                                                                    |                 |
| Open                      | 07/15/2022 08:31:58            | Acevedo, Irma                          | Pittsburgh, 15108<br>Phone: (412) 332-1820                                                                                                    |                 |
| Open                      | 07/14/2022 19:07:54            | Parker, Peter                          | Price \$15,800.00<br>Draft Down \$2,000.00                                                                                                    |                 |
| Open                      | 07/13/2022 13:50:02            | Acevedo, Irma                          | Trade         \$300           Salesperson         Re-Assign         Taxes         \$9000           Fees         \$\$52830         \$\$26830                                                                                                    |                 |
| Open                      | 07/08/2022 14:32:32            | Baker, Franklin                        | Junor Samples Total F&I Products \$0.00<br>4128413457 Rebate \$0.00<br>resamples_demo@xpresigredit.net                                                                                                    |                 |
| Open                      | 07/08/2022 14:29:48            | Baker, Franklin                        | Total \$14,328.30                                                                                                    |                 |
| Open                      | 07/07/2022 17:34:49            | Baker, Franklin                        |                                                                                                    |                 |
| Open                      | 07/06/2022 17:18:11            | Baker, Franklin                        | ⊕ Buyer         ▲ Co-Buyer                                                                                                    |                 |
| Open                      | 07/06/2022 14:12:42            | Baker, Franklin                        | Baker, Franklin L                                                                                                    |                 |
| Open                      | 07/06/2022 12:26:28            | Baker, Franklin                        | Saint Louis MO 63135. 683                                                                                                    |                 |
| Open                      | 07/05/2022 17:17:47            | Baker, Franklin                        | View (soft)                                                                                                    |                 |
| Previous Pag              | ge 1 of 15 Next                |                                        | Details                                                                                                    |                 |

-

| Applications Deals                                                                                                    |                                                                     | JUNIOR SAMPLES USED C<br>123 ABC Drive<br>Pittsburgh, PA 15108<br>(412) 332-1820 | We are back<br>on the left o<br>through that                                                                                               | t in the applicat<br>pens up a smal<br>t then we will g                           | tions tab. Pressing the ar<br>I Deal Dashboard. We wi<br>Jo through a "New Deal".                                                                                           | row<br>Il run Welco | me Junior Sam                |
|----------------------------------------------------------------------------------------------------|---------------------------------------------------------------------|----------------------------------------------------------------------------------|----------------------------------------------------------------------------------------------------|-----------------------------------------------------------------------------------|----------------------------------------------------------------------------------------------------|---------------------|------------------------------|
| New Customer New Status                                                                                                    | w Deal Filter Pre<br>App. No.<br>29                                 | vious Page 1 of 4 Next<br>Source<br>XpressCredit                                 | Applicant<br>Acevedo, Irma                                                                                                    | Amount<br>\$ 1,202.00                                                             | Date<br>07/13/2022 13:55:46                                                                                                    | Time To Decision    | Score Pass<br>N/A            |
| ×     Actions       ×     ×       ×     ×       ×     ×       ×     ×       ×     ×       ×     ×       ×     ×       ×     ×       ×     ×       ×     ×       ×     ×       ×     ×       ×     ×       ×     × | Open<br>tipulations<br>cel/Withdraw<br>PH Worksheet<br>ta Scorecard | Quick Links<br>Application Details<br>Loan Details<br>Book Out Sheet             | Application Se<br>Applicat<br>Status:<br>Score:<br>Amount<br>Applicat<br>Applicat<br>Vehicle:<br>Source:<br>Dealerst<br>Created<br>Last Mo | ummary<br>tion Number:<br>Requested:<br>nt:<br>nt Phone:<br>hip:<br>;<br>odified: | 29<br>Lender<br>\$ 1,202.00<br>Acevedo, Irma<br>(412) 222-1111<br>1992 Acura Legend<br>XpressCredit<br>Junior Samples Used Ca<br>07/13/2022 13:55:46<br>07/14/2022 01:47:36 | ars                 | Application Status<br>LENDER |
| 5                                                                                                    |                                                                     | News Coolin                                                                      | Baker Franklin                                                                                                    | \$ 2 0 28 30                                                                      | 05/15/2022 20:40:02                                                                                                    |                     | 592 N/A                      |

We are back in the applications tab. Pressing the arrow on the left opens a small Deal Dashboard. We will run through that then we will go through a "New Deal".

| Approved                                                     | 20                               | XpressCredit                                                       | Acevedo, Irma                                                                                                    | \$ 45,238.55          | 06/28/2022 15:50:34                                                                                                    | 693                | N/A                                                                                                    |
|--------------------------------------------------------------|----------------------------------|--------------------------------------------------------------------|----------------------------------------------------------------------------------------------------|-----------------------|----------------------------------------------------------------------------------------------------|--------------------|----------------------------------------------------------------------------------------------------|
| Actions                                                      |                                  | Duick Links                                                        | Application Summary                                                                                                    |                       |                                                                                                    | Application Status | -                                                                                                    |
| Open<br>Stipulati<br>Cancel/Wit<br>BHPH Worl<br>Lokyata Scor | ons<br>hdraw<br>ksheet<br>recard | Deal Jacket<br>Application Details<br>Book Out Sheet<br>Close Deal | Application Number:<br>Status:<br>Score:<br>Amount Requested:<br>Applicant:<br>Applicant Phone:<br>Vehicle:<br>Source:<br>Dealership:<br>Created:<br>Last Modified: |                       | 20<br>Approved<br>693<br>\$ 45,238.55<br>Acevedo, Irma<br>(412) 222-1111<br>2015 Chevrolet Tahoe<br>XpressCredit<br>Junior Samples Used Cars<br>06/28/2022 15:50:34<br>06/28/2022 15:54:14                                                                                                    | AP                 | PROVED                                                                                                    |
| Submitted Applications                                       | -                                |                                                                    |                                                                                                    |                       | and the second second se |                    |                                                                                                    |
| tatue                                                        | App. No.                         | Source                                                             | Lender                                                                                                    | Amount                | Date                                                                                                    | Time To Decision   | Score                                                                                                    |
| lando                                                        |                                  |                                                                    |                                                                                                    | 1 10 10 2 5 6 6 5 h 1 | 1 - C C C C C C C C C C C C C C C C C C                                                                                                    |                    | and the second second se |

The "Actions" are self explanatory click on one if you need to access that information. The "open" button will open the desking work sheet for that customer. The quick links you will use often for accessing information. I will put the examples on the next pages. The "Deal Jacket" brings up the deal jacket this is where customers will sign, and you can print your documents (see example on page 35). The "Application Details" Button brings up the full loan application for you to view (see example on page 36). "Book Out" sheet (example on page 37). The example of the "view offer" at the bottom left is on page 38.

## Ex. Deal Jacket

| er                            | Pittaburgh, PA 1<br>(412) 332-18: | 15108<br>120                                  | Documents          | Press "Generate Documents" this will generate all your                                        |
|-------------------------------|-----------------------------------|-----------------------------------------------|--------------------|-----------------------------------------------------------------------------------------------|
| Lender                        | Dealership                        | Applicant<br>Acevedo, Ima<br>3904 Cheslev Ave | Contract Documents | necessary and legally compliant documents                                                     |
|                               |                                   | Baltimore, MD 21206<br>(412) 222-1111         | Generate Documenta | Example of generated Docs.                                                                    |
| Offer Terms                   |                                   | 06/28/2022                                    |                    |                                                                                               |
| Approved Amount               |                                   | \$ 44,500.00                                  |                    |                                                                                               |
| Term (months)                 |                                   | 60                                            | Customer Signature | Customer can make a signature here with mouse,                                                |
| Rate                          |                                   | 5.60 %                                        |                    | tablet or type it in                                                                          |
| Discount Rate                 |                                   | 0.0%                                          |                    | tablet, or type it in.                                                                        |
| Total Discount                |                                   | \$0.00                                        |                    |                                                                                               |
| Net Funded Amount             |                                   | \$44,500.00                                   |                    |                                                                                               |
| Generated Quote               | APR Payment \$1,019.29            | interest Tatal Payments                       | New Comment        | This box is for instant messaging with the lend                                               |
| Payments<br>No Payments<br>60 | Start Date<br>07/27/2022          | Amount \$ 1,019.29                            |                    | You will have the ability to communicate with<br>lender (as you will see when we go through a |
| Fées<br>Name                  | Amount Name                       | Rate Amount                                   | (+Add) Clear       | deal.)                                                                                        |
| Title Fee                     | \$ 17.55 EXCI                     | 180 Iax 0 % \$ 2,995.32                       | Recent Comments    |                                                                                               |
| Registration Fee              | \$ 135.00                         |                                               | No comments yet    |                                                                                               |
| Lien Fee                      | \$ 20.00                          |                                               |                    |                                                                                               |
| Temp Tag Agent Fee            | \$17.00                           |                                               |                    |                                                                                               |
| Doc Fee                       | \$ 422.00                         |                                               |                    |                                                                                               |
|                               |                                   |                                               |                    |                                                                                               |
| Notary Fee                    | \$ 5,00                           |                                               |                    |                                                                                               |

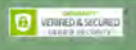

### Ex. Credit Application

| treeman Custom           | HITE ASSISTENTIAL FILLS | Accounting           | Asi Deports Configuration | Fort                 | echnical assistance, co | cation for Cre<br>ontact Zap Solutions (412) 69 | 27-2065 Starts - | Nel O                                                                                                    | Start Date                                                                                                    |                                  | End Date                   |                          | Slatt Date                              |                         | End Case                                 |                |
|--------------------------|-------------------------|----------------------|---------------------------|----------------------|-------------------------|-------------------------------------------------|------------------|----------------------------------------------------------------------------------------------------|----------------------------------------------------------------------------------------------------|----------------------------------|----------------------------|--------------------------|-----------------------------------------|-------------------------|------------------------------------------|----------------|
|                          |                         |                      |                           |                      |                         |                                                 |                  |                                                                                                    | 03/14/2001                                                                                                    |                                  |                            |                          | Tool Tool of                            |                         | Mana                                     | - 12           |
|                          | -                       | Innuon Casani en Il  | Inen Cane                 |                      |                         |                                                 |                  |                                                                                                    | Taxa Tudicites                                                                                                    |                                  |                            | Morana                   | The subside                             |                         | THET                                     | - Corena       |
| PRESS CREDIT **          | and the second          | 123 ABC Drive        | UNIC UNIC                 |                      |                         | Welcome                                         | e Junior S       | Samples                                                                                                    |                                                                                                    |                                  | 21                         | [ 2                      |                                         |                         | 0                                        | 5              |
| and the second of the    | 2000                    | Pittsburgh, PA 15108 |                           |                      |                         | in oroonine                                     |                  |                                                                                                    | Income                                                                                                    |                                  |                            |                          | Income                                  |                         |                                          |                |
|                          | 0                       | (412) 332-1820       |                           |                      |                         |                                                 |                  |                                                                                                    | urconne                                                                                                    |                                  |                            |                          | Income                                  |                         |                                          | -              |
| acres account            | words former            |                      |                           |                      |                         |                                                 |                  |                                                                                                    | Fay Prequency                                                                                                    | Estimated Tay Rate (%)           | Annual Incorner)           | inessi                   | Pay Frequency                           | Estimated Tay Balle (%) | Annual Inco                              | (THEFT PERS)   |
| Gesking Application      | Credit Analyzer         |                      |                           |                      |                         |                                                 |                  |                                                                                                    | Bi-waekly                                                                                                    |                                  | 22                         | 79800                    |                                         |                         | 22                                       |                |
|                          | _                       |                      | _                         |                      |                         |                                                 |                  |                                                                                                    | Pay Pariod Incoms[Distan]                                                                                                    | Armuni Inconver(Net)             | Pay Paniod Incor           | ne(Peint)                | Pay Period Income (Gross)               | Annual trooms(Set)      | Pay-Period t                             | locome(init)   |
| opplication Summary      |                         |                      |                           |                      |                         |                                                 |                  |                                                                                                    | \$3,                                                                                                    | 069.23 \$6                       | 2,243.98                   | \$2,394.00               |                                         | \$0.00                  | \$0.00                                   |                |
| policition Number:       |                         | Loan Type            |                           |                      |                         |                                                 |                  |                                                                                                    | Terroritary Atriani Income-                                                                                                    | Secondary Janume Evenos          | Mumbra Chiki D             | esent income             | Seminiary Annual Income                 | Sementiary Income Court | Monthly Chi                              | the Despertive |
| 290                      |                         | Used Auto            |                           |                      |                         |                                                 |                  |                                                                                                    |                                                                                                    | 0                                |                            | 0                        |                                         | 0                       |                                          |                |
| san Tema                 |                         | Requested Amour      | nt                        |                      |                         |                                                 |                  |                                                                                                    |                                                                                                    | 0                                |                            | 0                        |                                         | 0                       |                                          |                |
| 60 Months                |                         | \$14,328,30          |                           |                      |                         |                                                 |                  |                                                                                                    | Espensea                                                                                                    |                                  |                            |                          | Expenses                                |                         |                                          |                |
| and mothers              |                         | Location             |                           |                      |                         |                                                 |                  |                                                                                                    | Monthly Ministry Carponet                                                                                                    | Other 5                          | inerry Lipersei            |                          | Monthly Monopipalities Electric         | 1 - Cm                  | in Monthly Lipsenses                     |                |
| an and a second          |                         | Correnting           |                           |                      |                         |                                                 |                  |                                                                                                    |                                                                                                    | \$11,809.00                      |                            | \$1,800.00               |                                         | SPeak.00                |                                          |                |
| Junior Samples Used C    | ars                     | Uni Motors -         | Bedford                   |                      |                         |                                                 |                  |                                                                                                    | Marchly 1918 Balance                                                                                                    |                                  |                            |                          | Advertig 2004 Aussie                    |                         |                                          |                |
| aan Applicant            |                         |                      |                           | Co-Applicant         | A CONTRACTOR OF         |                                                 |                  | the second second second second second second second second second second second second second second second s                                                                                                    |                                                                                                    |                                  |                            | \$-0.00                  |                                         |                         |                                          |                |
| wan Applicant            | Post Vice and           | -                    |                           | Go-Applicant         | No. of Concession, Name | ATTACA                                          |                  |                                                                                                    | Number of Auto Looms                                                                                                    | Anci                             | and parent heating present |                          | Number of Auto Livers                   | 20                      | to Lisance (convent investible parecost) |                |
| BULKETION .              | e est Name              | Middle Initial       | Last Name Soffix          | Salutation           | First Nama              | Middle Initial                                  | Last Marsa       | Suffu                                                                                                    |                                                                                                    | 0                                |                            | \$0.00                   |                                         | 0                       |                                          |                |
|                          | Franklin                | L                    | Baker                     |                      |                         |                                                 |                  |                                                                                                    |                                                                                                    |                                  |                            |                          |                                         |                         |                                          |                |
| las                      | SEN                     |                      |                           | Alian                | SISH                    |                                                 |                  |                                                                                                    | Bank Reference                                                                                                    |                                  |                            |                          | Bank Reference                          |                         |                                          |                |
|                          | 478-64-6730             |                      |                           |                      |                         |                                                 |                  |                                                                                                    | Earls Harse                                                                                                    |                                  |                            |                          | Earli Martel                            |                         |                                          |                |
| ender                    | Marital Status          | Mother's Maiden Name |                           | Gender               | Marital Status          | Mother's Maiden Bar                             | me               |                                                                                                    |                                                                                                    |                                  |                            |                          |                                         |                         |                                          |                |
| Adala                    |                         |                      |                           |                      |                         |                                                 |                  |                                                                                                    | Dian's address.                                                                                                    |                                  |                            |                          | Simmy Address (                         |                         |                                          |                |
| wide                     | Descents () or          |                      |                           | the second           | Discourse in the second | **                                              |                  |                                                                                                    |                                                                                                    | 1                                | 1200                       | 1000                     | -                                       | 1                       |                                          |                |
| ne ur Birth              | Universitionese State   |                      |                           | Date Di Birth        | Univera License Stat    | ne                                              |                  |                                                                                                    | 24                                                                                                    | base                             | 28 200                     | Essety                   | (Day)                                   | 548                     | Cal Date                                 |                |
| 01/10/1952               | MO                      |                      |                           |                      |                         |                                                 |                  |                                                                                                    |                                                                                                    |                                  |                            |                          |                                         |                         |                                          |                |
| ontact Information       |                         |                      |                           | Contact Inform       | ation                   |                                                 |                  |                                                                                                    | Rochy Runder                                                                                                    | Autorit Scribe                   | Garerii Babice             |                          | Rubing Buckler                          | Autor I Navibr          | Corrent Balance                          | _              |
| - Compare Manager        | Jun                     |                      |                           | Ren Connel Marke     |                         | 100                                             |                  |                                                                                                    |                                                                                                    |                                  |                            |                          |                                         |                         |                                          |                |
| ALL COURT AND CO.        | When the C              | a sense of           |                           | and Landaci Metro    |                         | Writern to                                      |                  |                                                                                                    | PERSONAL PROPERTY AND INCOME.                                                                                                    |                                  |                            |                          | Harry Constant                          |                         |                                          |                |
| (16)                     | 100.000                 |                      |                           | -                    |                         |                                                 |                  |                                                                                                    | Bank Reference                                                                                                    |                                  |                            |                          | Bank Reference                          |                         |                                          |                |
| Const PT (cons           | Work Phon               |                      |                           | Instat Phone         |                         | Work Ph                                         | (2005)           |                                                                                                    | East care                                                                                                    |                                  |                            |                          | Career, Marria                          |                         |                                          |                |
| (412) 444-2232           | (412) 3                 | 82-1899              |                           |                      |                         |                                                 |                  |                                                                                                    |                                                                                                    |                                  |                            |                          |                                         |                         |                                          |                |
| talipliel Phones         | Email Ana               | 694                  |                           | Massile Photos:      |                         | Emáli Ad                                        | ádress .         |                                                                                                    | (Deet Address                                                                                                    |                                  |                            |                          | Street Address                          |                         |                                          |                |
| (412) 339-9921           | fbakeri                 | Expresscredit.net    |                           |                      |                         |                                                 |                  |                                                                                                    | -                                                                                                    |                                  | Inches                     | Terre                    | 14 C                                    | In                      | 1 march                                  |                |
|                          |                         | K I L Z T L GLA      |                           |                      |                         | 1                                               |                  |                                                                                                    |                                                                                                    |                                  | - this is a second         | Press,                   |                                         | 1221                    | - Annae                                  |                |
| Current Address          |                         |                      |                           | Current Addres       | 6                       |                                                 |                  |                                                                                                    | Francis In case                                                                                                    | and the second                   | Const Dates                |                          | Padro Bartin                            |                         | Constitutes                              |                |
| um treent No.            | Street Address          |                      |                           | Agaroment No.        | Stre                    | ner Address                                     |                  |                                                                                                    |                                                                                                    |                                  |                            |                          |                                         |                         |                                          |                |
|                          | 286 Willams BI          |                      |                           |                      |                         |                                                 |                  |                                                                                                    |                                                                                                    |                                  |                            |                          |                                         |                         |                                          |                |
| 20                       | Stars Za                | Come                 | 14                        | Chr                  | 200                     | zin Come                                        | Courtix          |                                                                                                    | Lawroutz                                                                                                    |                                  |                            |                          | Lawroits.                               |                         |                                          |                |
| Palat I cuis             | 40 6                    | 125 04               | NT LOUD                   |                      |                         |                                                 |                  |                                                                                                    | Lawson or and these page 17                                                                                                    |                                  | Properties Administra      |                          | Laway to field three yours?             |                         | Annesi anari                             | _              |
| Selut Conis              | I MU D                  | 5135 340             | INT LOUIS                 |                      |                         |                                                 |                  |                                                                                                    |                                                                                                    |                                  |                            |                          |                                         |                         |                                          |                |
| ine al address           |                         | Years                | Mentlin                   | Time at Address      |                         |                                                 | Verrei           | Montiks                                                                                                    |                                                                                                    |                                  | -                          |                          |                                         |                         | -                                        |                |
|                          |                         | 7                    | 5                         |                      |                         |                                                 | Q.               | ġ.                                                                                                    | Judgements                                                                                                    |                                  |                            |                          | Antyenents                              |                         |                                          |                |
| erset Living Arrangement |                         |                      |                           | Current Living Aman  | generation              |                                                 |                  | Concession of the local division of the local division of the loca | suggest in success part                                                                                                    |                                  | Lipsilies                  |                          | Justice sector that is in the sector in |                         | Lines have                               |                |
|                          |                         |                      |                           | 1                    |                         |                                                 |                  |                                                                                                    |                                                                                                    |                                  |                            |                          |                                         |                         |                                          | -              |
| and the state of the     |                         |                      |                           |                      |                         |                                                 |                  |                                                                                                    |                                                                                                    |                                  |                            |                          |                                         |                         | 1                                        |                |
| urrent Landlord          |                         |                      |                           | Current Landlo       | rd                      |                                                 |                  |                                                                                                    | Bankroptcies                                                                                                    |                                  |                            |                          | Bankruptzies                            |                         |                                          |                |
| nderd Nene               |                         |                      |                           | LaveRoved Name       |                         |                                                 |                  |                                                                                                    | · Presimin Bartin georgi                                                                                                    |                                  | Residuanty Type            |                          | Trivinci Belefighty?                    |                         | Annesizing Tiger                         |                |
|                          |                         |                      |                           |                      |                         |                                                 |                  |                                                                                                    |                                                                                                    |                                  |                            |                          |                                         |                         |                                          |                |
| ioni Number              |                         |                      |                           | Prone Navoe          |                         |                                                 |                  |                                                                                                    |                                                                                                    |                                  |                            |                          |                                         |                         | A                                        |                |
|                          |                         |                      |                           |                      |                         |                                                 |                  |                                                                                                    | Reposessions                                                                                                    |                                  |                            |                          | Reposessions                            |                         |                                          |                |
|                          |                         |                      |                           |                      |                         |                                                 |                  |                                                                                                    | (announced) and ()                                                                                                    | Amountain(months age/            | Ingeneration               | Arman                    | Tennesserine(*                          | Represent/sorthings:    | hours                                    | and Amount     |
| mployment Information    | 1                       |                      |                           | Employment in        | formation               |                                                 |                  |                                                                                                    |                                                                                                    |                                  |                            |                          |                                         |                         | 1                                        |                |
| Gwyer Name               | Occusaleon              |                      |                           | Emplanyer Nation     | 2                       | terupation                                      |                  |                                                                                                    | References                                                                                                    |                                  |                            |                          | References                              |                         |                                          |                |
| ABC                      | Worker                  |                      |                           |                      | 1                       |                                                 |                  |                                                                                                    | No references provided.                                                                                                    |                                  |                            |                          | No references provided.                 |                         |                                          |                |
| Iner Address             | T stand                 |                      |                           | Shurt Address .      | 1                       |                                                 |                  |                                                                                                    | Purchase Vehicle                                                                                                    |                                  |                            | the second second second |                                         |                         |                                          |                |
| OU Deepe Mary            |                         |                      |                           | an per page date.    |                         |                                                 |                  |                                                                                                    | Vite Vite                                                                                                    |                                  | The Docks                  |                          |                                         |                         |                                          |                |
| too Demo Way             |                         |                      |                           | _                    |                         |                                                 |                  |                                                                                                    | 19X702F93EE075506                                                                                                    |                                  | 15708                      |                          |                                         |                         |                                          |                |
| ЭŊ/                      | State                   | 20 Code              | Cautty                    | CH                   |                         | State 20 Oktor                                  |                  | County                                                                                                    | Conservation .                                                                                                    |                                  | 1                          |                          |                                         |                         |                                          |                |
| Pittsburgh               | PA                      | 15108                | 1.1                       |                      |                         | Contract I have been                            |                  |                                                                                                    | 2014 Honda Civic                                                                                                    |                                  |                            |                          |                                         |                         |                                          |                |
| II-Time Station(?        | 1                       |                      |                           | Full Time Student?   | -                       |                                                 |                  |                                                                                                    | Lalling Price                                                                                                    |                                  | Concept protect            |                          |                                         |                         |                                          |                |
| false                    |                         |                      |                           | false                |                         |                                                 |                  |                                                                                                    |                                                                                                    |                                  | 15800                      | 2000                     |                                         |                         |                                          |                |
| nokovment Status         |                         |                      |                           | Erred ownerst Status |                         |                                                 |                  |                                                                                                    |                                                                                                    |                                  |                            |                          |                                         |                         |                                          |                |
| Full Time                |                         | I                    |                           |                      |                         |                                                 |                  |                                                                                                    | Vehicle Tolds                                                                                                    |                                  |                            |                          |                                         |                         |                                          |                |
| nandez                   |                         | -                    |                           | Name of Street       |                         |                                                 |                  |                                                                                                    | and the second second s | And and the second second second |                            |                          |                                         |                         |                                          |                |
|                          |                         |                      |                           |                      |                         |                                                 |                  |                                                                                                    | Printing Policy - Spring - Spring                                                                                                    | Carefo Tores Over                |                            |                          |                                         |                         |                                          |                |
| Conitin                  |                         |                      |                           |                      |                         |                                                 |                  |                                                                                                    |                                                                                                    |                                  |                            |                          |                                         |                         |                                          |                |

Copyright XCRGC Inc. 2022

Ex. Book Out Sheet

| Inventory Cust                                                       | 9 🔲<br>tomers Applications F | Reporting Accountin                                                 | ng Api Exports ( | Configuration      | Vehicle Bookout Sheet<br>For technical assistance, contact Zap Solutions (412) 697-2065 |  |  |
|----------------------------------------------------------------------|------------------------------|---------------------------------------------------------------------|------------------|--------------------|-----------------------------------------------------------------------------------------|--|--|
| RESSCREDIT                                                           | -200                         | JUNIOR SAMPL<br>123 ABC Drive<br>Pittsburgh, PA 15<br>(412) 332-182 | LES USED CARS    |                    | Welcome Ju                                                                              |  |  |
| ehicle Bo                                                            | okout Sheet                  |                                                                     |                  | Effective Date: 07 | 7/15/2022 22:25:56                                                                      |  |  |
| Applicant I                                                          | Information                  |                                                                     |                  |                    |                                                                                         |  |  |
| Baker, Franklin<br>286 Willams B<br>Saint Louis MC<br>(412) 444-223; | n<br>31<br>O 63135<br>12     |                                                                     |                  |                    |                                                                                         |  |  |
| Purchase \                                                           | Vehicle Informat             | tion                                                                |                  | Stock No:          |                                                                                         |  |  |
| Vehicle Descriptic                                                   | on:                          |                                                                     |                  |                    |                                                                                         |  |  |
| Year:                                                                | 2011                         | Make:                                                               | Chevrolet        | Model:             | Cruze                                                                                   |  |  |
| Engine:                                                              | 4-Cyl, Turbo, 1.4<br>Liter   | Drive Train:                                                        | FWD              | Trim:              | LTZ Sedan 4D                                                                            |  |  |
| VIN:                                                                 | 1G1PH5S92B715<br>1442        | Odometer<br>Reading:                                                | 94542            | Condition:         | Good                                                                                    |  |  |
|                                                                      | 10000                        | Durahasa Drissi                                                     |                  | Source             | Kelley Blue Book                                                                        |  |  |

Privacy Policy - ©2022 - XCRGC, Inc dba XpressCredit™ Version 2.0.2.10389

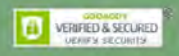

|      |           |              |           |   |             |               | Ex. Funding Offer |
|------|-----------|--------------|-----------|---|-------------|---------------|-------------------|
| *    | 0         |              |           | Ħ |             | \$            |                   |
| Home | Customers | Applications | Reporting |   | Api Exports | Configuration |                   |

| Funding | Offer 1 |  |
|---------|---------|--|
|         |         |  |

For technical assistance, contact Zap Solutions (412) 697-2065 Alerts

|                    | Dealership               | Applicant             |  |
|--------------------|--------------------------|-----------------------|--|
| Econo Lending      | Junior Samples Used Cars | Baker, Franklin       |  |
| 100 Banker's Way   | 123 ABC Drive            | 286 Willams Bl        |  |
| Pittsburgh, 15108  | Pittsburgh, 15108        | Saint Louis, MO 63135 |  |
| (412) 813-2121     | (412) 332-1820           | (412) 444-2232        |  |
| Har Torme          |                          |                       |  |
| Offer Date         |                          | 07/08/2022            |  |
| Approved Amount    |                          | \$ 13,800,00          |  |
| Term (months)      |                          | 60                    |  |
| Rate               |                          | 5.60 %                |  |
| Discount Rate      |                          | 3.0%                  |  |
| Total Discount     |                          | \$414.00              |  |
| Net Funded Amount  |                          | \$13,386.00           |  |
| Calculated Payment |                          | \$ 264.23             |  |
| New Comment        | <i>k</i>                 |                       |  |
| (+Add) (Clear)     |                          |                       |  |

**Applications** Loan Applications . ÷ k > Home inventory Customers Applications Reporting Accounting Apl Exports Configuration For technical assistance, contact Zap Solutions (412) 697-2065 Alerts Press the "New Deal" button, we will walk through the process. Welcome Junior Samples PRESSCREDIT 123 There is a "New Deal" button on the Homepage as well. They Pittst (41) will both take you to the same place. Applications Deals New Customer New Deal Filter Previous Pag \* . G Ħ . Home 🔳 . Home For technical assistance, contact Zap Solutions (412) 697-2065 Alter App. No. Decision Status Source JUNIOR SAMPLES USED CARE Score Passed Welcome Junior Samples PRESS CREDIT 123 ABC Drive 00 Pittsburgh PA 1510 Lender 29 Xpress( N/A (412) 332-1820 3 Leads and Deals 28 > Xpress( 683 N/A Approved 198 0 6 5 Draft 27 683 N/A **XpressC** Declined 2 Lender 26 XpressC 683 N/A New Lead ) ( + New Deal 5 25 Approved Xpress 683 N/A 5 Draft 24 Xpress( 683 N/A · Stepawnisch · Stepawnschaum, Chicago Baker, Franklin · First Citizens Financial - Baker. · Econo Lending - Baket Franklin No items found · grigoryev, Yury · Baker, Franklin + Econo Lending Baket, Franklin grigoryev, Yury Franklin 23 > Draft 683 XpressC Parker, Peter · Parker, Peter · First Citizens Financial - Baker + Econo Landing - Acevedo, Irma N/A · Pennworth, Alfred · Pennyworth, Alfred Franklin · Econo Lending · Baker, Franklin · Smith, Albert. · Econo Lending - Baket, Franklin · Econo Lending - Apevedo, irma · Smith, Albert > 22 Lender **XpressC** 693 N/A · Smith, Sally · Smith, Sally · Econo Lending - Acevedo, Irma + Econo Lending- Baket, Franklin · Jones David · Econo Lending - Acevedo, Irma · Econo Lending - Baket, Franklin · Steede, William · Econo Lending - Acevedo, Irma · Econo Lending - Apevedo, Irma Draft 21 693 N/A 2 XpressC · Econo Lending - Baker, Franklin · Econo Lending - Baker, Franklin · Baker, Fred · Carter, Peggy · Econo Lending - Acevedo, Irma · Econo Lending - Baker, Franklin > Approved 20 **XpressC** · Econo Lending - Apevedo, Irma 693 N/A · Econo Lending - Acevedo, Irma 5 Lender 16 XpressC 683 N/A Tasks and Calendar Events > Draft 15 XpressC N/A 5 Draft 14 N/A **XpressC** 5 Draft 12 XpressC 771 N/A New Task ) ( + New Event 683 11 Xpress( N/A 3 Approved Previous Page 1 of 4 Next Demo
 Call Patty No items found.

Privacy Policy - ©2022 - XCRGC, Inc dba XpressCredit™ Version 2.0.2.12667

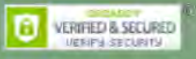

Inventory Customers Applications Reporting Accounting Apl Exports Configuration

È,

ŵ

# Desking Worksheet Image: Control of the second second

V

This is a blank desking worksheet. You will notice we have another set of tabs here as well. As we start to populate the fields the sheet will grow. Start by choosing new or existing customer. I mentioned earlier it is always a good idea to enter a customer in JUNIOR SAMPLES USED CARS ✓ Choose... PRESSCREDI 123 ABC Drive the CRM before you begin a deal. Now you can select "existing customer" in the box Pittsburgh, PA 15108 Vehicle Sales (412) 332-1820 below. Choose between vehicle sales or F&I Products and cash or financed. Enter the F&I Products Only Desking Application Credit Analyzer first or last name of the customer in the search bar that pops up then "search". **Desking Worksheet Options** Deal Type Vehicle Sales - Change ✓ Choose... Financed - Change Transaction Type Cash Buyer Type Choose... Financed Help Add Vehicle Close Choose... New Customer The customer named Franklin Baker pops up (because he and all his info was previously entered in the CRM). Then press the small "Add" button. This will trigger Existing Customer the rest of the desking worksheet to open, with all known information populated. First Name Middle Last Name Franklin Cancel Search Results City Score Name State Zip Code MO 63135 683 Baker, Franklin L Saint Louis Privacy Policy - @2022 - XCRGC, Inc dba XpressCredit\*\* VERIFIED & SECURED Version 2.0.2.10389

### We will add a vehicle to the

worksheet. This is another place where it will be helpful for you to have our DMS as part of your system. You will first press add vehicle. Then some options will appear. Just clicking on the first box will bring up the years of vehicles you have on your lot (if you're on our DMS). If you are not on the XpressCredit<sup>™</sup> DMS you can enter the vehicle information manually. As you can see, we picked a 2008 then click on "Make" and we know we have just 3 makes from 2008. The Model and Trim are automatic because it's the only 2008 Chrysler on the lot. Press "Search" and that vehicle pops up. Then press "Add" and that vehicle and all it's information will populate the correct fields of the deal.

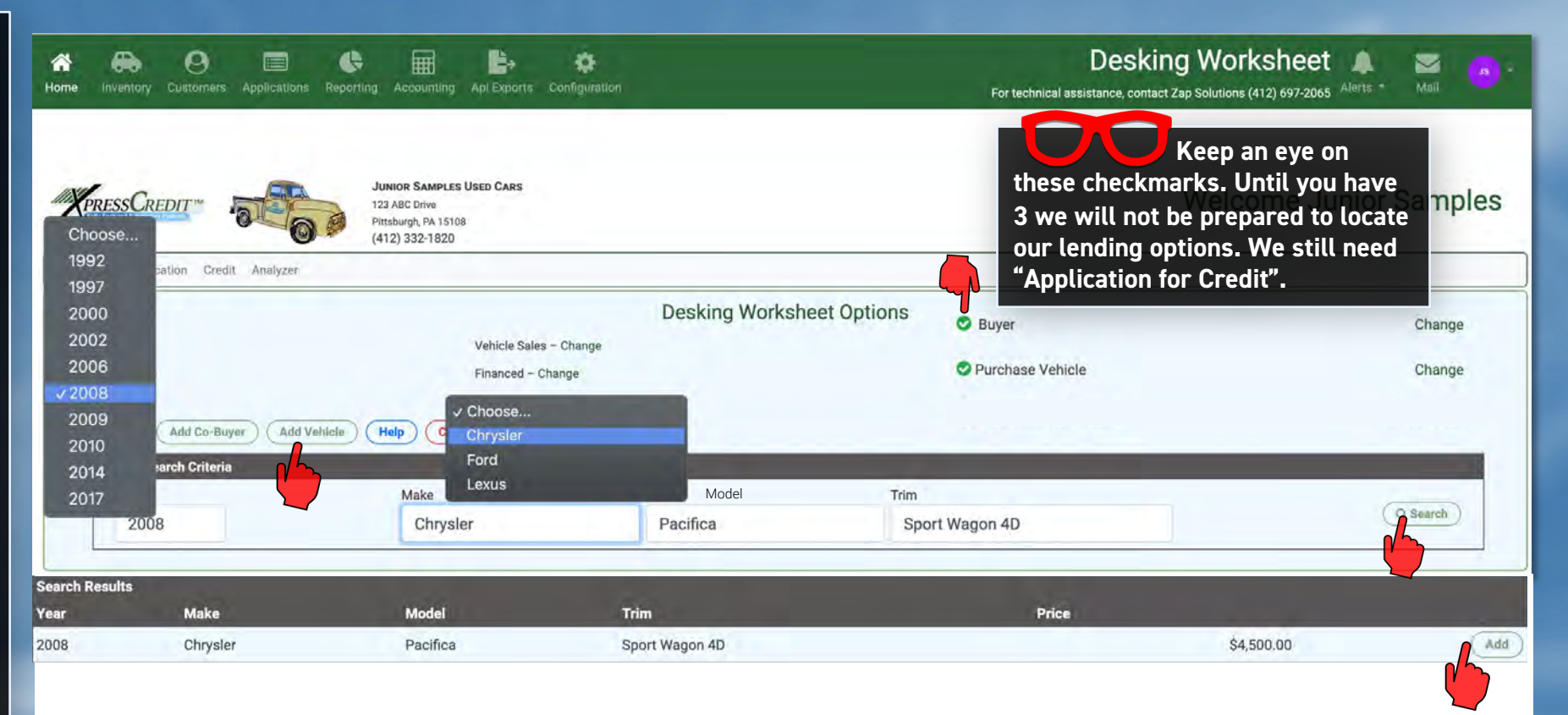

Next, we will go over the credit process. We are integrated with 700 Credit. If you do not have an account with them, it is mandatory that you do before you can use the financing portal.

|                                                        | JUNIOR SAMPLES<br>123 ABC Drive<br>Pittsburgh, PA 1510<br>(412) 332-1820 | The "Application for Credit" check r<br>have all this customers required cr<br>qualified them in the CRM. You now<br>finish this deal. You have the optior | nark will appear. We now<br>edit information. We pre-<br>have what you need to<br>to enter a co-buyer and/or | e Junior Sample |
|--------------------------------------------------------|--------------------------------------------------------------------------|----------------------------------------------------------------------------------------------------|----------------------------------------------------------------------------------------------------|-----------------|
| king Application Gredit                                | Analyzer                                                                 | a "Trade in".                                                                                                    |                                                                                                    |                 |
| Туре                                                   |                                                                          | Vehicle Sales - Change                                                                                                    | S Buyer                                                                                                    | Chang           |
| saction Type                                           |                                                                          | Financed – Change                                                                                                    | Purchase Vehicle                                                                                             | Chang           |
|                                                        |                                                                          |                                                                                                    |                                                                                                    |                 |
| Add Co-Buyer Vehicle Information Year                  | Add Trade In BHPH Scoreet                                                | eet Help Close<br>utton is mysterious and no one at Xpre                                                                                                   | Application for Credit<br>ssCredit™ knows                                                                    | Open / Ed       |
| er Type Save Add Co-Buyer Vehicle Information Year     | Add Trade In BHPH Scored                                                 | eet Help Close<br>utton is mysterious and no one at Xpre<br>is here.                                                                                       | Contraction for Credit<br>SesCredit™ knows                                                                   | Open / Ed       |
| er Type Save Add Co-Buyer Vehicle Information Year VIN | Add Trade In BHPH Scored<br>This b<br>why it<br>Odometer                 | eet Help Close<br>utton is mysterious and no one at Xpre<br>is here.                                                                                       | SSCredit <sup>™</sup> knows                                                                                  | Open / Ed       |
| er Type Save Add Co-Buyer Vehicle Information Year VIN | Add Trade In BHPH Scored<br>This b<br>why it<br>Odometer<br>0            | eet Help Close<br>utton is mysterious and no one at Xpre<br>is here.                                                                                       | SSCredit™ knows                                                                                              | Open / Ec       |
| er Type Save Add Co-Buyer Vehicle Information Year VIN | Add Trade In BHPH Score to<br>This b<br>why it<br>Odometer<br>0          | eet Help Close<br>utton is mysterious and no one at Xpre<br>is here.                                                                                       | scredit™ knows                                                                                               | Open / Ed       |

Со

### We will work our way down the desking worksheet

| C Dealership Information                                                                                                    | 🖼 WorkSheet Details                                                                                                    |
|----------------------------------------------------------------------------------------------------|----------------------------------------------------------------------------------------------------|
| Junior Samples Used Cars       2022-07-         123 ABC Drive       Pittsburgh, 15108         Phone: (412) 332-1820       "Re-Assign" your salesperson if applicable.         Draft       Salesperson         Junior Samples       4128413457         jrsamples_demo@xpresscredit.net       Image: Complete Complete | Deal Type       Vehicle Sales         Transaction Type       Financed         Buyer Type       Existing Customer         Price       \$49,500.00         Down       \$0.00         Trade       \$0.00         Taxes       \$0.00         Fees       \$0.00         Total F&I Products       \$0.00         Total       \$0.00         Profit Calculator       \$0.00 |
| Baker, Franklin L<br>286 Willams Bl<br>Saint Louis MO 63135<br>Credit Details.                                                                                                    | ▲ Co-Buyer If you had added a "Co-Buyer" their information will appear here                                                                                                    |

46

We will now go through the "F&I Products" menu. Start be pressing the F&I Products button"

| VIN<br>Description    | 2A8GM48L98R647760<br>2008 Chrysler Pacifica | Sell Price                                                                    |
|-----------------------|---------------------------------------------|-------------------------------------------------------------------------------|
| Odometer              | 102985                                      | \$4,500                                                                       |
| Value<br>Price        | \$2,399.00<br>\$4.500.00                    | Downpayment                                                                   |
|                       | 1 ACONT                                     | \$2.00                                                                        |
| ehicle Tools ) ( Deta | ills )                                      | Rebate                                                                        |
|                       |                                             | \$50 0                                                                        |
| F& Products           |                                             | Calculate Fees and Taxes Coverride Taxes and Fees? Additional Fees Inspection |
|                       |                                             | Transportation                                                                |
| Vehicle               |                                             |                                                                               |
|                       |                                             |                                                                               |
|                       |                                             |                                                                               |

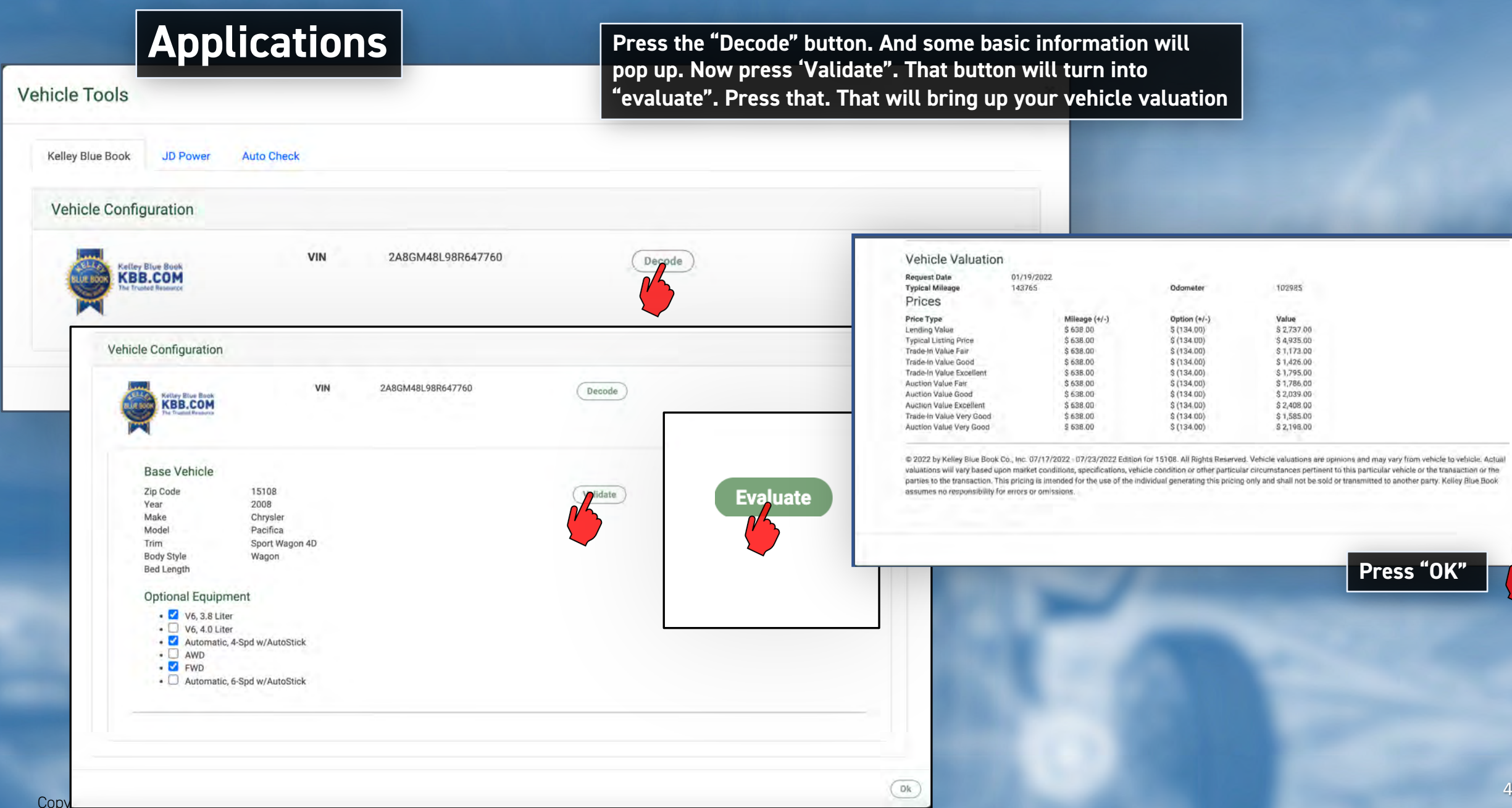

| /IN<br>Description | 2A8GM48L98R647760<br>2008 Chrysler Pacifica | Sell Price                       |
|--------------------|---------------------------------------------|----------------------------------|
| Ddometer<br>(alua  | 102985                                      | \$4,500                          |
| Price              | \$4,500.00                                  | Downpayment                      |
|                    |                                             | \$2.00                           |
| ehicle Tools Deta  |                                             | Repare \$500                     |
|                    | Press the "F&I Products" button. Go to      | next page.                       |
| F&I Products       |                                             |                                  |
| 4                  |                                             | ( IDI Calculate Fees and Taxes ) |
|                    |                                             |                                  |
|                    |                                             | Override Taxes and Fees?         |
|                    |                                             |                                  |
|                    |                                             | Additional Face                  |
|                    |                                             | Inspection                       |
|                    |                                             |                                  |
|                    |                                             | Transportation                   |
|                    |                                             |                                  |
|                    |                                             |                                  |
| Vehicle            |                                             |                                  |
|                    |                                             |                                  |
|                    |                                             |                                  |
|                    |                                             |                                  |

| 🖨 Purchase Vehicle                               |                                                                 | The                      | F&I menu will appear. If you                                                                                                    | use a product not listed, we can                                                                                       |          |
|--------------------------------------------------|-----------------------------------------------------------------|--------------------------|----------------------------------------------------------------------------------------------------|----------------------------------------------------------------------------------------------------|----------|
| VIN<br>Description<br>Odometer<br>Value<br>Price | 2A8GM48L9<br>2008 Chrysle<br>102985<br>\$2,399.00<br>\$4,500.00 | er Pacifica do t<br>like | tomize it for your dealership a<br>this through our integration w<br>this with an unchecked list o<br>ducts" button to the right. | and the products you promote (we<br>with F&I Express.) The menu starts<br>f products on the left and a "show<br>\$2.00 |          |
|                                                  |                                                                 |                          |                                                                                                    | \$50 0                                                                                                    |          |
| S& F&I Products                                  | F&I Product Selections                                          | iu                       |                                                                                                    |                                                                                                    |          |
|                                                  | Appearance Protection                                           | n                        |                                                                                                    | Show Products late Fees a                                                                                              | nd Taxes |
|                                                  | Declined by Custo                                               | mer                      |                                                                                                    |                                                                                                    |          |
|                                                  | Gap                                                             |                          |                                                                                                    | Show Products                                                                                                    |          |
|                                                  | Declined by Custo                                               | omer                     |                                                                                                    |                                                                                                    |          |
|                                                  | Key Replacement                                                 |                          |                                                                                                    | Show Products                                                                                                    |          |
|                                                  | Declined by Custo                                               | mer                      |                                                                                                    |                                                                                                    |          |
|                                                  | Maintenance                                                     |                          |                                                                                                    | Show Products                                                                                                    |          |
|                                                  | Declined by Custo                                               | mer                      |                                                                                                    |                                                                                                    |          |
|                                                  | Theft                                                           |                          |                                                                                                    | Show Products                                                                                                    |          |
|                                                  | Declined by Custo                                               | omer                     |                                                                                                    |                                                                                                    |          |
|                                                  | Tire & Wheel                                                    |                          |                                                                                                    | Show Products                                                                                                    |          |
| 🖶 Trade Vehicle                                  | Declined by Custo                                               | mer                      |                                                                                                    |                                                                                                    |          |
|                                                  | Total Loss Protection                                           |                          |                                                                                                    | Show Products                                                                                                    |          |
|                                                  | Declined by Custo                                               | mer                      |                                                                                                    |                                                                                                    |          |
|                                                  | Vehicle Service Contra                                          | act                      |                                                                                                    | Show Products                                                                                                    |          |
|                                                  | Declined by Custo                                               | mer                      |                                                                                                    |                                                                                                    |          |
|                                                  | 1                                                               |                          |                                                                                                    | Retail Price                                                                                                    |          |
|                                                  | Totals                                                          | 1                        | 1                                                                                                    | 0.00                                                                                                    |          |
|                                                  | Payments                                                        | Estimated Rate (%)       | 0.1                                                                                                    | 0.00                                                                                                    |          |

| F&I Product Selections Appearance Protection Declined by Customer                    |                                                                                  |                                 | Pressing "Show Products" will expand that product to reveal the<br>providers you use for that particular product. In this case GAP. At<br>the bottom of that box press "Get Rates". This will give you the rates<br>for that product to share with the customer. Once you have shared |                                              |                                                                                                    |                                                                                                  |                                                                                        |                                                                                      |                                                 |
|--------------------------------------------------------------------------------------|----------------------------------------------------------------------------------|---------------------------------|----------------------------------------------------------------------------------------------------|----------------------------------------------|----------------------------------------------------------------------------------------------------|--------------------------------------------------------------------------------------------------|----------------------------------------------------------------------------------------|--------------------------------------------------------------------------------------|-------------------------------------------------|
| Gap                                                                                  | Provider<br>JM&A<br>NVP Warranty                                                 |                                 | Product ID<br>14<br>1540                                                                                                    | Product Name<br>TOTAL LOSS PROTECTION<br>GAP | these<br>extra<br>your<br>infor                                                                    | e products, they can a<br>s costs will later be<br>documents to print.<br>mation on file to shar | accept or decline.<br>populated in the fi<br>If they decline, yo<br>re with your F&I p | If they accept, those<br>inal price and be part of<br>u will have that<br>providers. |                                                 |
|                                                                                      | Century                                                                          | Gap                             |                                                                                                    |                                              |                                                                                                    |                                                                                                  |                                                                                        | Hide Products                                                                        |                                                 |
| Decline                                                                              | ed by Customer                                                                   |                                 | Provider                                                                                                    | Product                                      | ID                                                                                                 | Product Name                                                                                     |                                                                                        |                                                                                      |                                                 |
| Key Replac                                                                           | ement                                                                            |                                 | JM&A                                                                                                    | 14                                           | -                                                                                                  | TOTAL LOSS PROTECTION                                                                            |                                                                                        |                                                                                      |                                                 |
| Decline     Maintenand     Decline     Theft     Decline     Tire & When     Decline | ed by Customer<br>ce<br>ed by Customer<br>ed by Customer<br>el<br>ed by Customer | Rate Pa<br>Required<br>Required | rameters<br>11 Amount Financed<br>3998<br>dl Contract Date<br>022-07-19                                                                                                    |                                              | F&I Product Select<br>Appearance Prote<br>Declined by 0<br>Gap<br>Declined by 0<br>Key Replacement | tions<br>ection<br>Customer<br>Customer                                                          |                                                                                        |                                                                                      | Show Products<br>Show Products<br>Show Products |
| Total Loss                                                                           | Protection                                                                       |                                 |                                                                                                    |                                              | Declined by 0                                                                                      | Customer                                                                                         |                                                                                        |                                                                                      |                                                 |
| Decline                                                                              | ed by Customer                                                                   | Require                         | II Finance Term                                                                                                    |                                              | Maintenance                                                                                        |                                                                                                  |                                                                                        |                                                                                      | Show Products                                   |
| Vehicle Ser                                                                          | vice Contract<br>ed by Customer                                                  | 60                              | í                                                                                                    |                                              | Declined by C<br>Theft<br>Declined by C                                                            | Customer                                                                                         |                                                                                        |                                                                                      | Show Products                                   |
| Totals                                                                               |                                                                                  | Get Bat                         | es                                                                                                    |                                              | Tire & Wheel                                                                                       |                                                                                                  |                                                                                        |                                                                                      | Show Products                                   |
| Deumente                                                                             | Cation at a                                                                      |                                 |                                                                                                    |                                              | Declined by 0                                                                                      | Customer                                                                                         |                                                                                        |                                                                                      |                                                 |
| Payments                                                                             | Estimate                                                                         | Hide Rate                       | Parameters                                                                                                    | 1                                            | Total Loss Protec                                                                                  | tion                                                                                             |                                                                                        |                                                                                      | Show Products                                   |
|                                                                                      |                                                                                  |                                 | NVP Warranty                                                                                                    | 1540                                         | Vehicle Service C                                                                                  | ontract                                                                                          |                                                                                        |                                                                                      | Show Products                                   |
|                                                                                      |                                                                                  |                                 | Century                                                                                                    | 803                                          | Declined by C                                                                                      | Customer                                                                                         |                                                                                        |                                                                                      |                                                 |
|                                                                                      |                                                                                  | Declined                        | hy Customer                                                                                                    | 4                                            |                                                                                                    |                                                                                                  |                                                                                        | Retai                                                                                | I Price                                         |
|                                                                                      |                                                                                  | Decimed                         | by oustomer                                                                                                    |                                              | Totals                                                                                             |                                                                                                  | Le                                                                                     |                                                                                      | 0.00                                            |
|                                                                                      |                                                                                  |                                 |                                                                                                    |                                              | Payments                                                                                           | Estimated Rate (%)                                                                               | 0.1                                                                                    |                                                                                      | 0.00                                            |

| A Purchase Vehicle                                                     | pricing.                                                                                  | s and Taxes". ApressCredit'" will comp                                                                                   |                                                                                                    |  |
|------------------------------------------------------------------------|-------------------------------------------------------------------------------------------|----------------------------------------------------------------------------------------------------|----------------------------------------------------------------------------------------------------|--|
| VIN<br>Description<br>Odometer<br>Value<br>Price<br>Vehicle Tools Deta | 2A8GM48L98R647760<br>2008 Chrysler Pacifica<br>102985<br>\$2,399.00<br>\$4,500.00<br>ails | Sell Price<br>\$4,500<br>Downpayment<br>\$2.00<br>Rebate<br>\$500<br>Calculate Fees and Taxe<br>Override Taxes and Fees? | Sell Price S4,500 Downpayment S2,000 Rebate S2,000 Taxes City Tax County Tax State Tax Total Fees Trade in Amount Registration Fee Liease Trade in Amount Messenger Service Fee Agent Fee Electronic Filing Fee Registration Service Processing Fees Lease Turn in Manufacturer Rebate Taxes Paid to Another State Notary Fee Discounts Doc Fee Title Fee Temp Tag Agent Fee Temp Tag Agent Fee Temp Tag Agent Fee Total Override Taxes and Fees? |  |
| 🚓 Trade Vehicle                                                        |                                                                                           |                                                                                                    | Additional Fees<br>Inspection<br>\$50                                                                                                    |  |

m Financing Options

| Scroll down to the "Financing Options" section. We will have  |
|---------------------------------------------------------------|
| some potential lenders listed here. Enter min. and max. terms |
| and Payments is applicable. The blue slider controls your     |
| requested terms. Press "Re-Evaluate", then "Located" and      |
| a list of options will open.                                  |

| Payment (min)  | Potential                            |          |            | -                                                                                                    |               |           |
|----------------|--------------------------------------|----------|------------|----------------------------------------------------------------------------------------------------|---------------|-----------|
| \$0            |                                      |          |            |                                                                                                    |               |           |
| Payment (max)  | Potential Financial Solutions        | 1 m      |            |                                                                                                    |               | 1         |
| 60             | Lender/Level                         | Rate (%) | Limit (\$) |                                                                                                    | Payment (est) |           |
| ŞU             | Econo Lending / Standard             | 6        | .70%       | \$ 28,000.00                                                                                                    | Y             | \$ 100.04 |
|                | Lender/Level                         | Rate (%) | Limit (\$) |                                                                                                    | Payment (est) |           |
| Term (min)     | Econo Lending / Bronze               | 5        | .60%       | \$ 32,000.00                                                                                                    |               | \$ 97.43  |
| 0              | Lender/Level                         | Rate (%) | Limit (\$) |                                                                                                    | Payment (est) |           |
|                | First Citizens Financial / High Risk | 12       | .40%       | \$ 30,000.00                                                                                                    |               | \$ 114.22 |
| Term (max)     | Lender/Level                         | Rate (%) | Limit (\$) |                                                                                                    | Payment (est) |           |
| 0              | First Citizens Financial / Silver    | 6        | .40%       | \$ 50,000.00                                                                                                    | 1             | \$ 99.32  |
| 0              | Lender/Level                         | Rate (%) | Limit (\$) | and the second second sec | Payment (est) |           |
| 2110121        | Friendly Financial / E               | 10       | .00%       | \$ 30,000.00                                                                                                    |               | \$ 108.11 |
| Requested Term | Lender/Level                         | Rate (%) | Limit (\$) |                                                                                                    | Payment (est) |           |
|                | Friendly Financial / D               | .5       | .50%       | \$ 38,000.00                                                                                                    |               | \$ 97.19  |
| 60 months      | Lender/Level                         | Rate (%) | Limit (\$) |                                                                                                    | Payment (est) |           |
|                | Friendly Financial / C               | 4        | .50%       | \$ 52,000.00                                                                                                    |               | \$ 94.86  |
| Re-Evaluate    | Sec. 19                              |          |            |                                                                                                    |               |           |

Press "Locate Lenders." In this case we have 3 eligible options. You can view the stipulations.

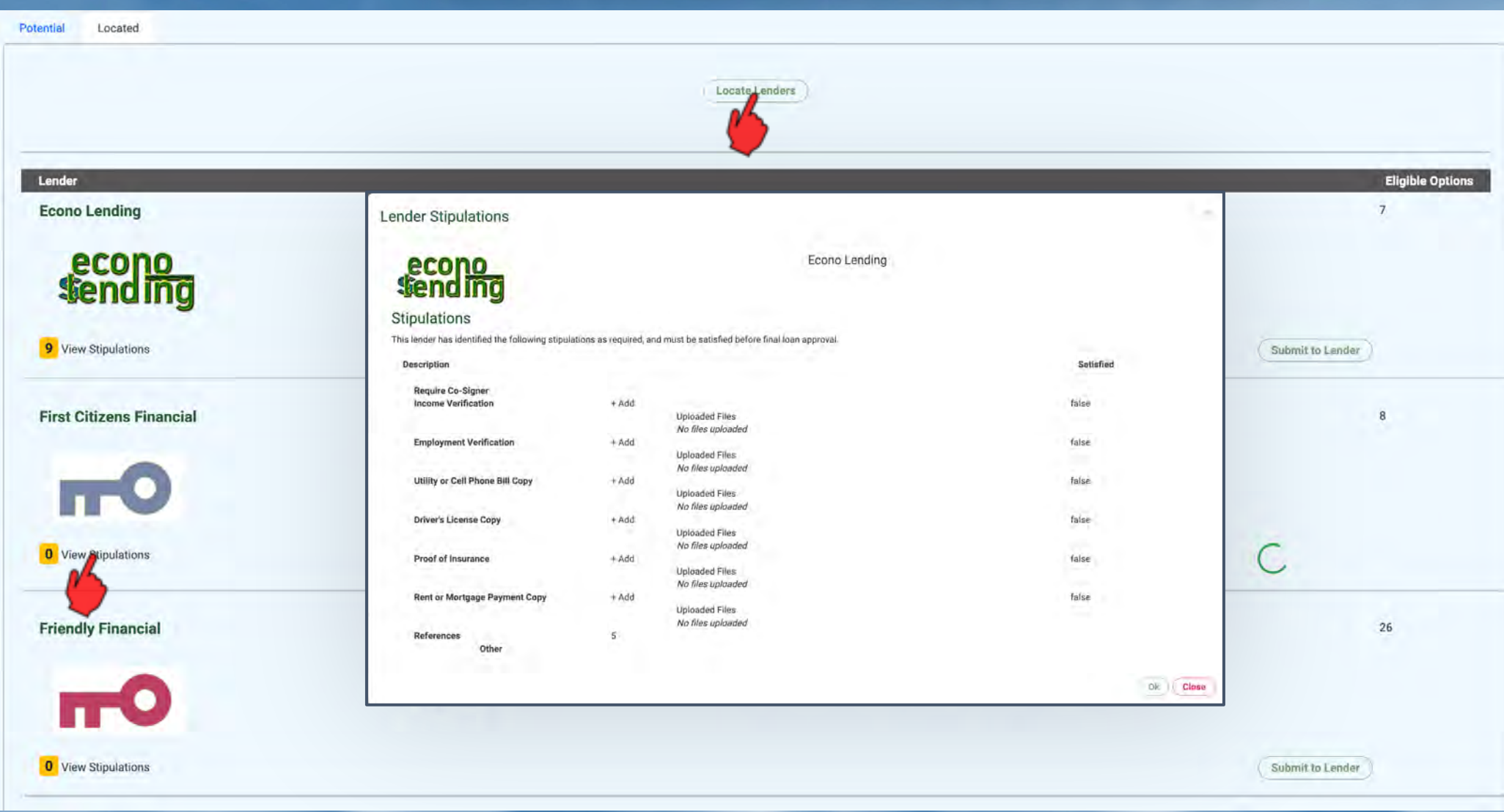

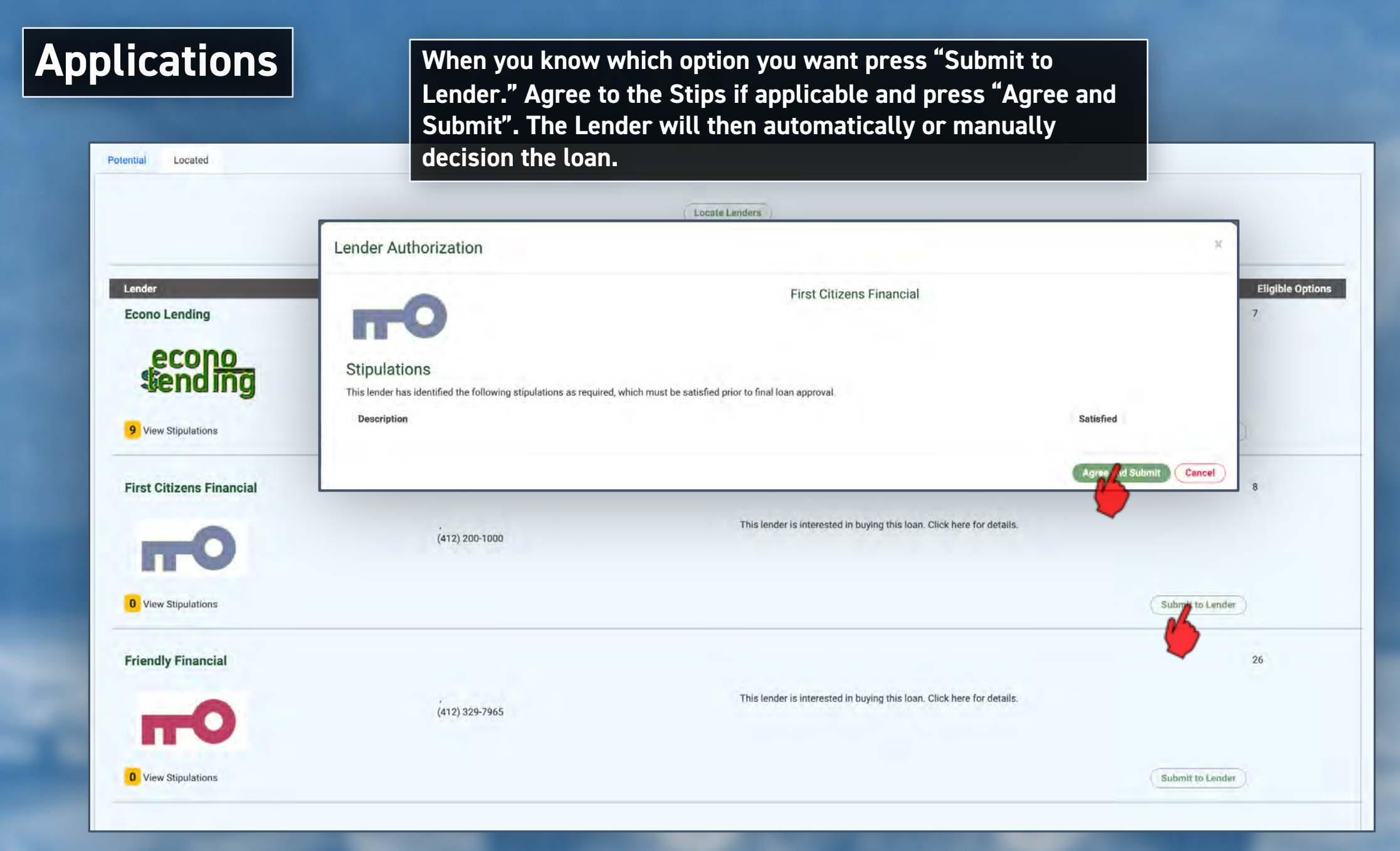